# honle group

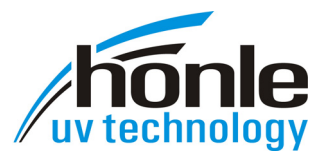

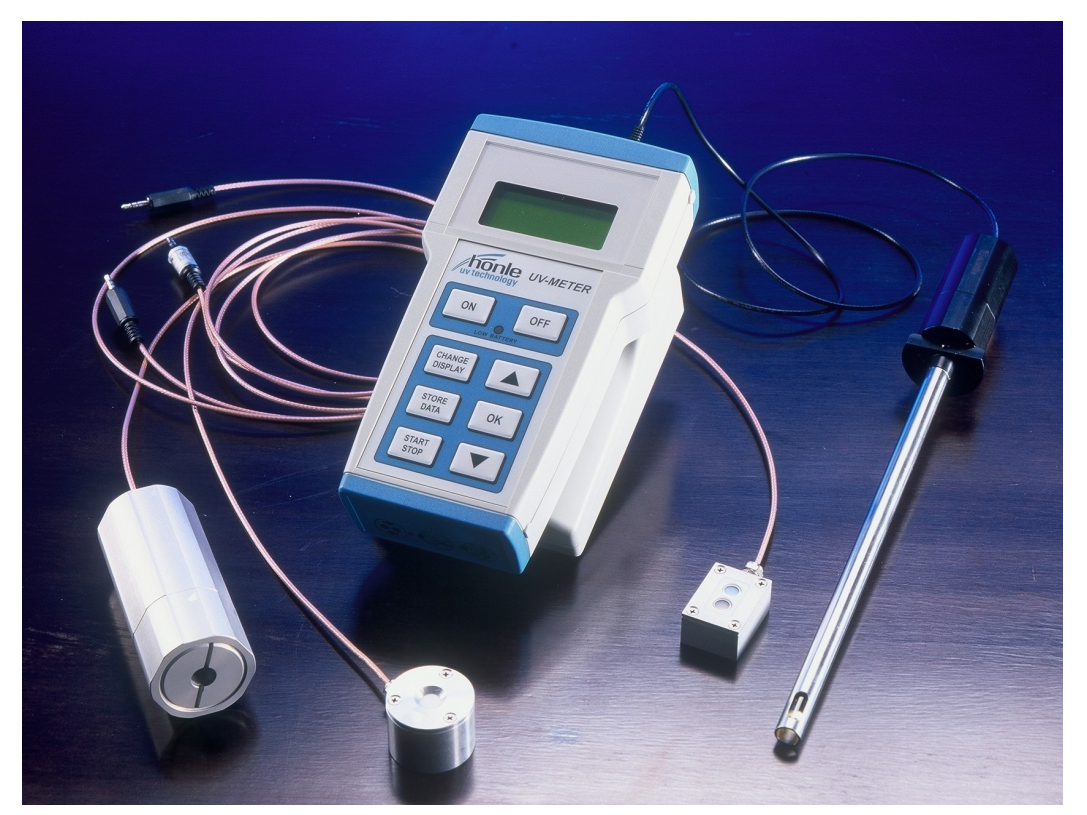

# **Operating Manual**

# UV Meter BASIC UV Meter HighEnd

#### Copyright

All rights reserved © Copyright by Dr. Hönle AG Lochhamer Schlag 1 82166 Gräfelfing / München

Printed in Germany, Mai 2012

No part of this operating manual may be reproduced in any form without the prior written permission of the Dr. Hönle AG. If any part of this user's manual is reproduced, stored in a retrieval system or transmitted in any form or by any means without obtaining the prior written permission of the Dr. Hönle AG, this will be considered as an infringement of the copyright and legal action will be taken. We reserve the right to effect technical changes for the improvement of the equipment described herein or to raise the safety standard of the said equipment without prior notice.

Responsible for the content: Dr. Hönle AG Layout: Dr. Hönle AG

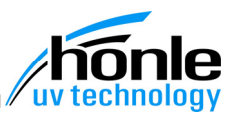

## Table of contents

| 1. | Introduction                                                                                                    | 5                                                                                              |
|----|----------------------------------------------------------------------------------------------------|------------------------------------------------------------------------------------------------|
| 2. | Description                                                                                                    | 6                                                                                              |
|    | Features<br>Additional features of the HighEnd version<br>Description of individual parts, operating elements and additional equipment<br>Surface sensors<br>Light guide sensors<br>Quartz rod sensors                                                                                                    | 7<br>7<br>9<br>.10<br>.11                                                                      |
| 3. | Safety instructions<br>General information<br>Staff obligation<br>Danger when using the equipment<br>Appropriate use<br>Warranty and liability                                                                                                    | .12<br>.12<br>.12<br>.12<br>.13<br>.13                                                         |
| 4. | Safety instructions<br>Organizational measures<br>Informal safety measures<br>Thermal hazards and danger caused by radiation and gases<br>Danger caused by electricity<br>Servicing and maintenance, remedying faults                                                                                                    | <b>.14</b><br>.14<br>.14<br>.14<br>.14<br>.15                                                  |
| 5. | Transport, storage, delivery<br>Delivery<br>Storage and Transport                                                                                                    | <b>.16</b><br>.16<br>.17                                                                       |
| 6. | Setting up, commissioning and operation                                                                                                    | .18<br>.18<br>.18<br>.19<br>.20<br>.20<br>.20<br>.21<br>.23<br>.23<br>.23<br>.23<br>.24<br>.24 |
| 7. | Menus and RS232 terminal commands<br>Overview of menus<br>Menu windows: Display, function and operation<br>Information display<br>Measuring menus<br>1st measuring menu<br>2nd measuring menu<br>3rd measuring menu "adjust offset"<br>Autostart function<br>Settings Menue<br>Additional menu windows in the HighEnd version: Display, function and operation<br>Data storage memory.<br>Measuring menu "INPUT B"<br>Autostart function<br>Measuring menu "INPUT A+B" | .25<br>.26<br>.26<br>.26<br>.26<br>.27<br>.28<br>.29<br>.32<br>.32<br>.34<br>.34<br>.34        |
|    | STORE DATA key: Display, function and operation                                                                                                    | .35                                                                                            |

|                         | "Freezing" the screen                                                                                                    | 35                                                                                                    |
|-------------------------|----------------------------------------------------------------------------------------------------|----------------------------------------------------------------------------------------------------|
|                         | Docking station                                                                                                    | 36                                                                                                    |
|                         | RS232 terminal commands                                                                                                    | .38                                                                                                    |
|                         | Querview of commands                                                                                                    | 30                                                                                                    |
|                         | RS232 terminal commands: Detailed description                                                                                                    | 30                                                                                                    |
|                         | Measurement data from channel A                                                                                                    | 39                                                                                                    |
|                         | Measurement data from channel B                                                                                                    | 39                                                                                                    |
|                         | Changing the conversion factor for display units E                                                                                                    | 40                                                                                                    |
|                         | Changing the conversion factor for display units Q                                                                                                    | 40                                                                                                    |
|                         | Starting measurement                                                                                                    | 41                                                                                                    |
|                         | Displaying all available sensors                                                                                                    | 41                                                                                                    |
|                         | Adjusting offset channel A                                                                                                    | 41                                                                                                    |
|                         | Adjusting offset channel B                                                                                                    | 41                                                                                                    |
|                         | Stopping measurement                                                                                                    | 42                                                                                                    |
|                         | Simulation of the STORE DATA key                                                                                                    | 42                                                                                                    |
|                         | Changing display units F                                                                                                    | 42                                                                                                    |
|                         | Changing display units Q                                                                                                    | 43                                                                                                    |
| •                       |                                                                                                    |                                                                                                    |
| 8.                      | Servicing, maintenance and cleaning                                                                                                    | 44                                                                                                    |
|                         | General Information                                                                                                    | .44                                                                                                    |
|                         | Servicing                                                                                                    | . 44                                                                                                    |
|                         | Perloaing betteriog or responseble betteriog                                                                                                    | 44                                                                                                    |
|                         | Cleaning ballenes of rechargeable ballenes                                                                                                    | 44                                                                                                    |
|                         |                                                                                                    | 40                                                                                                    |
|                         | Lieaning the sensors                                                                                                    | 4n                                                                                                    |
|                         | Cleaning the sensors                                                                                                    | 40                                                                                                    |
| •                       | Cleaning the surface of the equipment                                                                                                    | 40                                                                                                    |
| 9.                      | Cleaning the sensors.<br>Cleaning the surface of the equipment.                                                                                                    | 40<br>46<br>47                                                                                           |
| 9.                      | Cleaning the sensors.<br>Cleaning the surface of the equipment.<br>Faults<br>General information                                                                                                    | 46<br>46<br>47<br>47                                                                                     |
| 9.                      | Cleaning the sensors.<br>Cleaning the surface of the equipment.<br>Faults<br>General information<br>Fault messages.                                                                                                    | 40<br>46<br>47<br>47<br>47                                                                               |
| 9.                      | Cleaning the sensors.<br>Cleaning the surface of the equipment.<br>Faults<br>General information<br>Fault messages.<br>Fault list.                                                                                                    | 40<br>46<br>47<br>47<br>47<br>48                                                                         |
| 9.<br>10.               | Cleaning the sensors.<br>Cleaning the surface of the equipment.<br>Faults<br>General information<br>Fault messages.<br>Fault list.<br>Order data for equipment, spare parts and accessories                                                                                                    | 40<br>46<br>47<br>47<br>47<br>48<br>52                                                                   |
| 9.<br>10.               | Cleaning the sensors.<br>Cleaning the surface of the equipment.<br>Faults<br>General information<br>Fault messages.<br>Fault list.<br>Order data for equipment, spare parts and accessories.<br>Ordering.                                                                                                    | 40<br>46<br>47<br>47<br>47<br>48<br>52<br>52                                                             |
| 9.<br>10.               | Cleaning the sensors.<br>Cleaning the surface of the equipment.<br>Faults<br>General information<br>Fault messages.<br>Fault list.<br>Order data for equipment, spare parts and accessories<br>Ordering<br>UV Meter                                                                                                    | 40<br>46<br>47<br>47<br>47<br>47<br>48<br>52<br>52<br>52                                                 |
| 9.<br>10.               | Cleaning the sensors.<br>Cleaning the surface of the equipment.<br>Faults<br>General information<br>Fault messages.<br>Fault list<br>Order data for equipment, spare parts and accessories<br>Ordering<br>UV Meter<br>Sensors                                                                                                    | 40<br>46<br>47<br>47<br>47<br>47<br>48<br>52<br>52<br>52<br>52                                           |
| 9.<br>10.               | Cleaning the sensors.<br>Cleaning the surface of the equipment.<br>Faults<br>General information<br>Fault messages.<br>Fault list<br>Order data for equipment, spare parts and accessories<br>Ordering<br>UV Meter<br>Sensors<br>Optional Dockingstation                                                                                                    | 46<br>46<br>47<br>47<br>47<br>48<br>52<br>52<br>52<br>52<br>53<br>53                                     |
| 9.<br>10.               | Cleaning the sensors.<br>Cleaning the surface of the equipment.<br>Faults<br>General information<br>Fault messages.<br>Fault list<br>Order data for equipment, spare parts and accessories<br>Ordering<br>UV Meter.<br>Sensors.<br>Optional Dockingstation<br>Spare parts                                                                                                    | 46<br>46<br>47<br>47<br>47<br>47<br>48<br>52<br>52<br>52<br>52<br>52<br>53<br>53<br>53                   |
| 9.<br>10.               | Cleaning the sensors.<br>Cleaning the surface of the equipment.<br>Faults<br>General information<br>Fault messages.<br>Fault list.<br>Order data for equipment, spare parts and accessories.<br>Ordering<br>UV Meter.<br>Sensors.<br>Optional Dockingstation<br>Calibration<br>Spare parts<br>Accessories.                                                                                                    | 46<br>46<br>47<br>47<br>48<br>52<br>52<br>52<br>53<br>53<br>53<br>53<br>54                               |
| 9.<br>10.               | Cleaning the sensors.<br>Cleaning the surface of the equipment.<br>Faults<br>General information<br>Fault messages.<br>Fault list.<br>Order data for equipment, spare parts and accessories.<br>Ordering<br>UV Meter.<br>Sensors.<br>Optional Dockingstation<br>Calibration.<br>Spare parts<br>Accessories.                                                                                                    | 46<br>46<br>47<br>47<br>48<br>52<br>52<br>52<br>53<br>53<br>53<br>53<br>54                               |
| 9.<br>10.<br>11.        | Cleaning the sensors.<br>Cleaning the surface of the equipment.<br>Faults<br>General information<br>Fault messages.<br>Fault list.<br>Order data for equipment, spare parts and accessories<br>Ordering<br>UV Meter.<br>Sensors.<br>Optional Dockingstation<br>Calibration.<br>Spare parts<br>Accessories.<br>Technical data                                                                                                    | 46<br>46<br>47<br>47<br>48<br>52<br>52<br>52<br>52<br>53<br>53<br>53<br>53<br>54<br>55                   |
| 9.<br>10.<br>11.        | Cleaning the sensors.<br>Cleaning the surface of the equipment.<br>Faults<br>General information<br>Fault messages.<br>Fault list.<br>Order data for equipment, spare parts and accessories<br>Ordering<br>UV Meter<br>Sensors.<br>Optional Dockingstation<br>Calibration<br>Spare parts<br>Accessories.<br>Technical data<br>Measurements and weight                                                                                                    | 46<br>46<br>47<br>47<br>48<br>52<br>52<br>52<br>52<br>53<br>53<br>53<br>54<br>55<br>55                   |
| 9.<br>10.<br>11.        | Cleaning the sensors.<br>Cleaning the surface of the equipment.<br>Faults<br>General information<br>Fault messages.<br>Fault list.<br>Order data for equipment, spare parts and accessories<br>Ordering<br>UV Meter<br>Sensors.<br>Optional Dockingstation<br>Calibration<br>Spare parts<br>Accessories.<br>Technical data<br>Measurements and weight<br>Electrical data                                                                                                    | 46<br>47<br>47<br>47<br>47<br>47<br>47<br>47<br>47<br>47<br>47<br>47<br>47<br>47                         |
| 9.<br>10.<br>11.        | Cleaning the sensors.<br>Cleaning the surface of the equipment.<br>Faults<br>General information<br>Fault messages.<br>Fault list.<br>Order data for equipment, spare parts and accessories<br>Ordering<br>UV Meter.<br>Sensors.<br>Optional Dockingstation<br>Spare parts<br>Accessories.<br>Technical data<br>We asurements and weight<br>Electrical data<br>UV Meter<br>Docking station power pack                                                                                                    | 46<br>46<br>47<br>47<br>48<br>52<br>52<br>53<br>53<br>53<br>53<br>55<br>55<br>55<br>55<br>55<br>55       |
| 9.<br>10.<br>11.        | Cleaning the sensors.<br>Cleaning the surface of the equipment.<br>Faults<br>General information<br>Fault messages.<br>Fault list.<br>Order data for equipment, spare parts and accessories<br>Ordering<br>UV Meter.<br>Sensors<br>Optional Dockingstation<br>Spare parts<br>Accessories.<br>Technical data<br>Measurements and weight<br>Electrical data<br>UV Meter.<br>Docking station power pack                                                                                                    | 46<br>46<br>47<br>47<br>47<br>47<br>48<br>52<br>52<br>52<br>53<br>53<br>53<br>53<br>55<br>55<br>55<br>55 |
| 9.<br>10.<br>11.        | Cleaning the sensors.<br>Cleaning the surface of the equipment.<br>Faults<br>General information<br>Fault messages.<br>Fault list.<br>Order data for equipment, spare parts and accessories.<br>Ordering.<br>UV Meter.<br>Sensors.<br>Optional Dockingstation .<br>Calibration<br>Spare parts.<br>Accessories.<br>Technical data<br>Measurements and weight.<br>Electrical data<br>UV Meter.<br>Docking station power pack.<br>Appendix.                                                                             | 46<br>46<br>47<br>47<br>47<br>48<br>52<br>52<br>53<br>53<br>53<br>55<br>55<br>55<br>55<br>55<br>55<br>55 |
| 9.<br>10.<br>11.<br>12. | Cleaning the sensors.<br>Cleaning the surface of the equipment.<br>Faults                                                                                                    | 46<br>47<br>47<br>48<br>52<br>52<br>53<br>53<br>53<br>55<br>55<br>55<br>55<br>55<br>55<br>56<br>56       |
| 9.<br>10.<br>11.<br>12. | Cleaning the sensors.<br>Cleaning the surface of the equipment.<br>Faults<br>General information<br>Fault messages.<br>Fault list.<br>Order data for equipment, spare parts and accessories<br>Ordering.<br>UV Meter.<br>Sensors.<br>Optional Dockingstation<br>Calibration.<br>Spare parts<br>Accessories.<br>Technical data<br>Measurements and weight.<br>Electrical data<br>UV Meter.<br>Docking station power pack.<br>Appendix.<br>Using the HyperTerminal<br>Brief description of configuration and operation | 46<br>46<br>47<br>47<br>48<br>52253<br>53<br>53<br>55<br>55<br>55<br>55<br>55<br>56<br>66<br>56          |

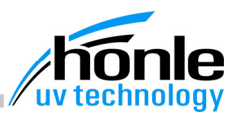

## 1. Introduction

This user's manual introduces you to the UV Meter, explains how to operate it and the range of possible applications.

It contains safety information and information on danger points to ensure safe and correct operation of the UV Meter.

The following pictograms are used in the manual:

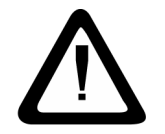

ATTENTION

This symbol indicates a potentially dangerous situation, possible damage to the equipment or a potential health hazard.

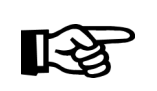

**NOTE** This symbol indicates notes, tips for application and other useful information.

## 2. Description

The Hönle UV Meter is a mobile, hand-held device for measuring UV radiation and the appropriate dosage. It is available in two versions.

The UV Meter BASIC is used for individual measurement with a sensor.

With the UV Meter HighEnd, it is possible to take parallel measurements from two different sensors. In addition, it has a Datalogger function with a PC interface for easy evaluation and archiving of the measurement data.

- (1) UV Meter BASIC without docking station
- (2) UV Meter HighEnd Unit with docking station

## Areas of application

#### Areas of application

The UV Meter can be used both in the laboratory and in production plants. It provides the measurements for quantitative monitoring and adjustment of the production parameters, for documentation purposes, for ensuring the maintenance of quality standards and quality control. The equipment can be used both in open working areas and in closed plants.

#### ATTENTION

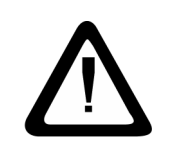

The UV Meter must not be used for applications in the field of medical technology, for monitoring medical and therapeutic radiation devices or for measuring radiation levels in places of work in accordance with the guidelines of professional associations for the prevention of health risks caused by UV radiation. The Hönle AG cannot be held liable for any damage resulting from the use of the Hönle UV Meter.

# honlegroup

#### Features

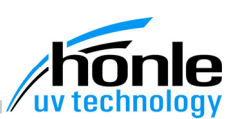

#### Features Measurement of UV radiation intensity Text display with 4x16 characters and and the radiation dosage press-switch background illumination Automatic reading of up to eight different Choice of unit for measurement data ٠ sensors such as surface sensors, light guide sensors or quartz rod sensors Measurement display: 5-digit with floating . point Mobile operation with 6 standard Mignon batteries or NiMH rechargeable batteries . Measurement with AutoStart with definition of limit value Operating time: approx. 25 hours Choice of time display: Simple and straightforward operation usreal time and day or relative radiation exing only 8 operating keys posure time during measurement Text-based and variable-language opera-Energy-saving through AutoPowerOff tor prompting and AutoLightingOff functions Additional features of the HighEnd version Additional features of the HighEnd version Parallel measurement of two sensors ap-Online operation: Reading of current . plied simultaneously via an additional measured values via the RS232 for second input channel evaluation in a PLC Storage of readings Rapid battery charging mode using NiMh rechargeable batteries with a charging Measurement storage facility with a catime of approx. 3 hours. pacity of 1000 data records Power supply module for continuous op-RS232 interface for the transmission to eration and evaluation of the readings by PC Docking station can be used as table-top casing or a wall holder Description of individual parts and operating elements Description of individual parts, operating elements and additional equipment

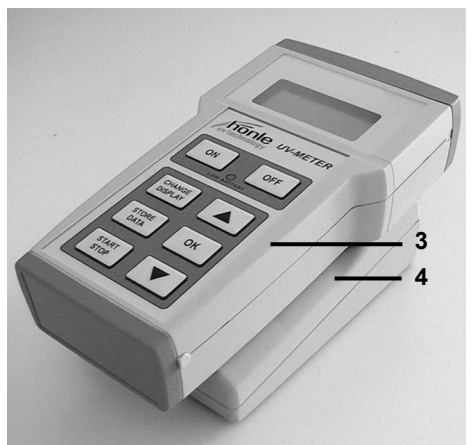

#### (3) UV Meter

(4) Docking station Only HighEnd version

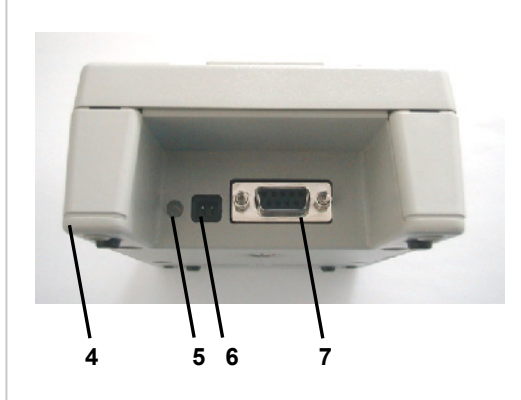

- (4) Docking station Only HighEnd version
- (5) Status LED green: Power ON yellow: Charge batteries
- (6) Power pack connection point For connection to external power supply module
- (7) Connector for RS232 interface For data transmission to PC

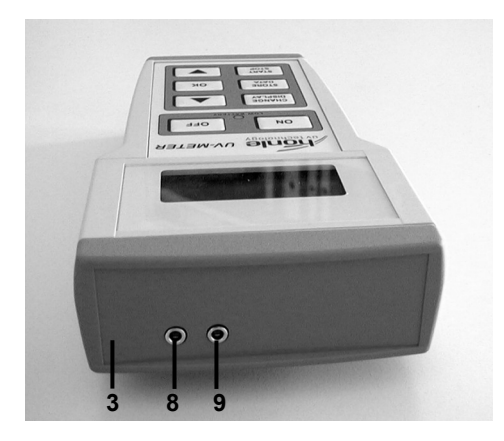

- (3) UV Meter
- (8) Measuring head input for channel A
- (9) Measuring head input for channel B This function only assigned for the HighEnd version.

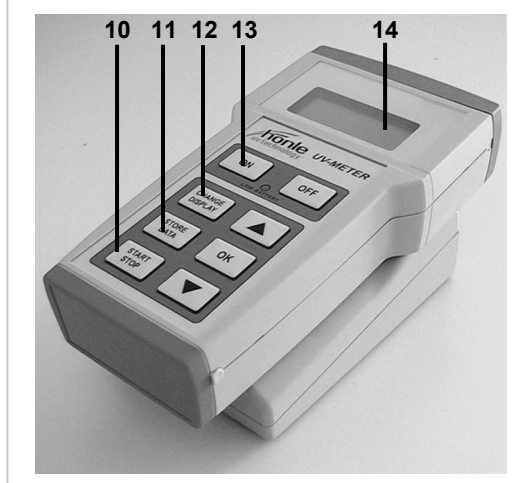

- (10) "START/STOP" key Manual start/stop of measuring interval
- (11) "STORE DATA" key This function only assigned for the HighEnd version. Storage of data records Freezing the current measured value on the display.
- (12) "CHANGE DISPLAY" key Selection of main menu
- (13) ON key Switches on the equipment
- (14) Display Displays menu text

operating elements

# hõnle group

Surface sensors

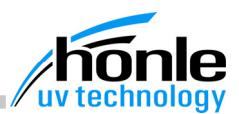

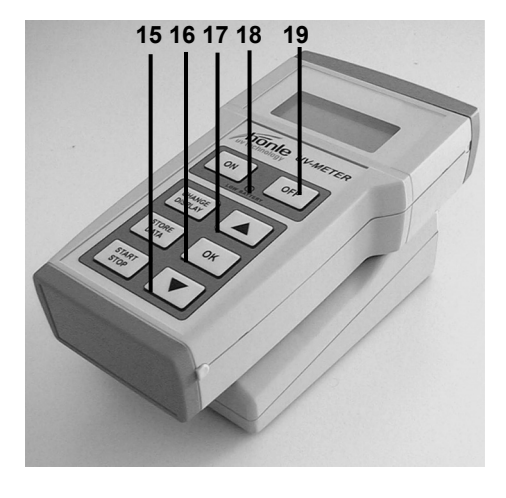

## (15) "DOWN" arrow For entering figures and selection of submenu

(16) "OK" key Selection of menu lines and confirmation of input

## (17) "UP" arrow

For entering figures and selection of submenu

#### (18) Low Battery display Displays when batteries/rechargeable batteries are almost completely flat

(19) OFF key Switches off equipment

Surface sensors

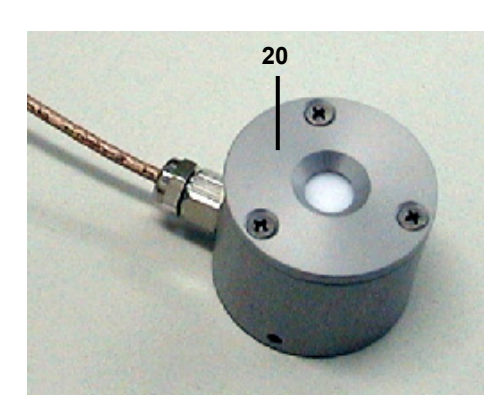

# (20) Surface sensor Three different spectrum ranges Dimensions: Ø = 35 mm h = 27 mm

| Sensor desig-<br>nation | Spectrum<br>sensitivity | Max.<br>sensitivity | Intensity range                 | Article / Order<br>number |
|-------------------------|-------------------------|---------------------|---------------------------------|---------------------------|
| FS UV-C D1              | 230 - 285 nm            | 270 nm              | 100 - 2000 mW/cm²               | 16403                     |
| FS UV-C D0              | 230 - 285 nm            | 270 nm              | 1 - 200 mW/cm²                  | 16420                     |
| FS UV-B D1              | 290 - 330 nm            | 310 nm              | 100 - 2000 mW/cm²               | 16402                     |
| FS UV-B D0              | 290 - 330 nm            | 310 nm              | 1 - 200 mW/cm²                  | 16419                     |
| FS UV-A D1              | 330 - 400 nm            | 360 nm              | 100 - 5000 mW/cm²               | 16401                     |
| FS UV-A D0              | 330 - 400 nm            | 360 nm              | 1 - 200 mW/cm²                  | 16418                     |
| FS VIS D1               | 380 - 550 nm            | 470 nm              | 100 - 2000 mW/cm²               | 16404                     |
| FS LED D1               | 265 - 485 nm            | 365 - 410 nm        | 100 – 20 000 mW/cm <sup>2</sup> | 38677                     |

Light guide sen-

sors

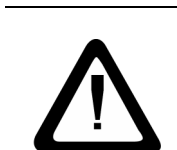

ATTENTION

The sensors are only suitable for short-term measurement (max. 10 sec.) in a splash-proof environment, as otherwise premature ageing and thermal destruction of the sensor will occur. The housing temperature must never exceed 80 °C!

#### Light guide sensors

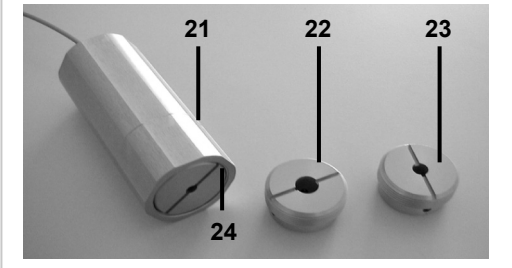

#### (21) Light guide sensor

The light guide sensor serves as an adapter for light guides. On each adapter, an insert can be fitted to suit the light guide diameters of 3 mm, 5 mm and 8 mm

(22) Insert for light guide diameter 8 mm

(23) Insert for light guide diameter 5 mm

(24) Insert for light guide diameter 3 mm

| Sensor de-<br>signation | Spectrum<br>sensitivity | Max.<br>sensitivity | Max.<br>radiation intensity     | Article / Order num-<br>ber |
|-------------------------|-------------------------|---------------------|---------------------------------|-----------------------------|
| LLS UV-C D1             | 230-285 nm              | 270 nm              | 20 W/cm <sup>2</sup>            | 16407                       |
| LLS UV-A D1             | 330-400 nm              | 310 nm              | 20 W/cm <sup>2</sup>            | 16406                       |
| LLS LED D1              | 265 – 485 nm            | 364- 410 nm         | 100 – 20 000 mW/cm <sup>2</sup> | 45619                       |

#### ATTENTION

The sensors are only suitable for short-term measurement (max. 10 sec.) in a splash-proof environment, as otherwise premature ageing and thermal destruction of the sensor will occur. The housing temperature must never exceed 80 °C!

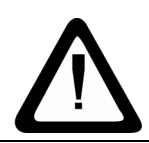

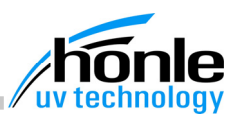

### Quartz rod sensors

Quartz rod sensors

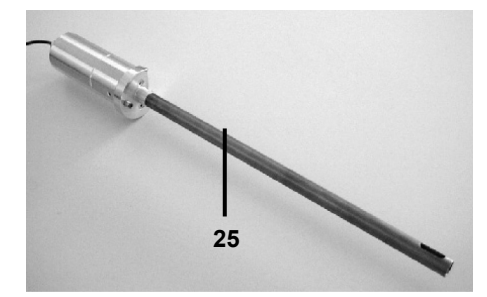

#### (25) Quartz rod sensor

The quartz rod sensor can be inserted into print devices through a special aperture, thus measuring the radiation intensity.

It is available in two versions and in three different lengths.

| Sensor desig-<br>nation | Spectrum<br>sensitivity | Max.<br>sensitivity | Max. radiati-<br>on intensity | Length | Article / Order num-<br>ber |
|-------------------------|-------------------------|---------------------|-------------------------------|--------|-----------------------------|
|                         |                         |                     |                               | 80 mm  | 16411                       |
| QSS UV-C D0             | 230 - 285 nm            | 270 nm              | 20 W/cm²                      | 146mm  | 19906                       |
|                         |                         |                     |                               | 260 mm | 16409                       |
|                         |                         |                     |                               | 80 mm  | 16410                       |
| QSS UV-A D0             | 330 - 400 nm            | 360 nm              | 20 W/cm²                      | 146 mm | 16417                       |
|                         |                         |                     |                               | 260 mm | 16408                       |

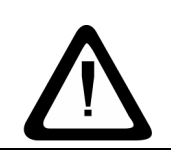

### ATTENTION

The sensors are only suitable for short-term measurement (max. 10 sec.) in a splash-proof environment, as otherwise premature ageing and thermal destruction of the sensor will occur. The housing temperature must never exceed 80 °C!

|                                 | 3. Safety instructions                                                                                                    |
|---------------------------------|----------------------------------------------------------------------------------------------------|
| General<br>information          | General information                                                                                                    |
|                                 | A sound knowledge of the general safety<br>regulations is essential for safe and fault-free<br>operation of the UV Meter.<br>This user's manual contains all important<br>safety regulations to ensure safe operation of<br>the equipment.<br>This user's manual, and in particular the<br>safety instructions, must be observed by all<br>persons working with the equipment.                           |
|                                 | Under the <b>Health and Safety Management at Work Regulations 1999</b> , users are required to carry out a suitable and sufficient assessment of the risks created by the use of the UV Meter. They must ensure adequate control measures are in place to minimise or eliminate any of the risks created. The information contained within this manual will assist in creating your own risk assessment. |
| Staff obligation                | Staff obligation                                                                                                    |
|                                 | <ul> <li>Before commencing work, all persons working with the UV Meter undertake the following:</li> <li>to observe the safety at work and accident prevention regulations.</li> <li>to read the chapter on safety and the warnings printed in this manual and to observe them at all times while using the equipment</li> </ul>                                                                         |
| Danger when using the equipment | Danger when using the equipment                                                                                                    |
|                                 | <ul> <li>The UV Meter has been manufactured in accordance with the very latest state-of-the-art technology and the recognized rules of safety technology.</li> <li>Personal Protective Equipment (PPE) is worn to protect eyes and skin.</li> <li>for the purpose for which it was constructed</li> <li>in a condition in which it complies with all the requirements of safety technology</li> </ul>    |
|                                 | ATTENTION<br>Improper use endangers the health of the user or third parties!<br>It may also result in damage to the equipment or other material dam-<br>age.                                                                                                    |
|                                 | <b>NOTE</b><br>Any faults impairing the safe operation of the equipment must be remedied immediately.                                                                                                    |

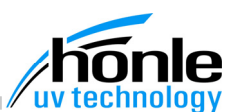

Appropriate use

#### Appropriate use

The UV Meter is a measuring device for measuring the intensity of UV radiation in industrial applications.

Any other use or use above and beyond these terms is defined as inappropriate and thus dangerous.

The operator must observe all instructions in this manual when operating the equipment. The operator is under obligation to ensure that the prescribed servicing, maintenance and cleaning work is carried out and that worn parts are replaced in the course of such work. The following are also defined as preconditions for appropriate use of the equipment:

- observance of all instructions in this manual
- the execution of all servicing, maintenance and cleaning work
- compliance with the general and specific safety instructions in this manual
- compliance with the relevant accident prevention regulations

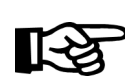

**NOTE** The Dr. Hönle AG is not liable for damage resulting from inappropriate use of the equipment.

#### Warranty and liability

The "General sales and delivery conditions" of the Dr. Hönle AG apply. The operator will have received these terms, at the latest upon the closing of the contract. The Dr. Hönle AG is not liable for any damage to persons or property arising from any one or more of the following:

- inappropriate use of the UV Meters
- incorrect assembly, commissioning, operation and servicing of the equipment.
- operation of the UV Meters with faulty and/or non-functioning safety devices or protective devices

 non-observance of the instructions given in the user's manual with reference to the safety, transport, storage, assembly, commissioning, operation, servicing and maintenance of the device

- unauthorized alterations to the construction of the UV Meter
- negligent monitoring of equipment parts subject to wear
- repairs which are carried out incorrectly
- catastrophes, the action of foreign bodies or acts of God

Warranty and liability

|                                                                      | 4. Safety instructions                                                                                                    |
|----------------------------------------------------------------------|----------------------------------------------------------------------------------------------------|
| Organizational<br>measures                                           | Organizational measures                                                                                                    |
|                                                                      | All safety devices on the equipment must be tested for correct functioning each time prior to carrying out any work. Look for external signs of damage.                                             |
| Informal safety<br>measures                                          | Informal safety measures                                                                                                    |
|                                                                      | In addition to this user's manual, the generally and locally applicable accident prevention and environmental protection regulations must be made available and observed.                           |
| Thermal<br>hazards and<br>danger caused<br>by radiation<br>and gases | Thermal hazards and danger caused by radiation and gases                                                                                                    |
|                                                                      | All safety regulations relevant to the equipment used for measurement and the radiation sources must be observed to the letter.                                                                     |
|                                                                      | ATTENTION<br>Improper handling of equipment employing or emitting UV radiation<br>can result in serious physical injury!                                                                            |
| Danger caused by electricity                                         | Danger caused by electricity                                                                                                    |
|                                                                      | The electrical equipment of the UV Meter must be inspected regularly.                                                                                                    |
|                                                                      | <ul> <li>commencing work:</li> <li>check all equipment components for ex-<br/>ternal signs of damage</li> <li>Loose connections must be remedied<br/>and damaged cables replaced immedi-</li> </ul> |
|                                                                      | <ul> <li>check that all electrical cables are in per-<br/>fect working order</li> </ul>                                                                                                    |
|                                                                      |                                                                                                    |
|                                                                      | ATTENTION<br>There is danger caused by direct or indirect contact with electricity!                                                                                                    |

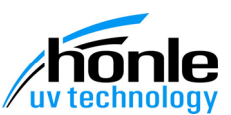

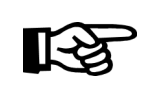

NOTE Protective articles are listed in the chapter "Order data for equipment, spare parts and accessories".

#### Servicing and maintenance, remedying faults

All necessary maintenance work is described No changes may be made to the UV Meter, in the chapter "Servicing, maintenance and cleaning; Maintenance". These tasks are necessary to ensure fault-free operation. In the event of a fault in the operation of the UV Meter, the chapter "Faults" offers information on the causes of faults and advice on how to remedy them.

In the unlikely event of a fault occurring which cannot be remedied with the help of the fault list, contact the customer service department of the Dr. Hönle AG.

Any components which are not in perfect condition must be replaced immediately. Only use original spare and wear parts. Other parts may not be adequate for the application or constructed to the same high safety standards.

no fittings may be added or conversions carried out without obtaining the prior permission of the Dr. Hönle AG. Contact address for claims under warranty, repair and spare parts service:

Dr. Hönle AG **UV-Technologie** Lochhamer Schlag 1

Tel.: +49 (0)89 / 856 08-0 Fax: +49 (0)89 / 856 08-148 E-mail: uv@hoenle.com WebSite: www.hoenle.de

D-82166 Gräfelfing / München

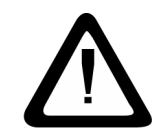

#### ATTENTION

No repairs or changes may be made to the equipment other than those listed in this user's manual

Servicing and maintenance, remedying faults

## 5. Transport, storage, delivery

Delivery

Delivery

The UV Meter BASIC consists of four, the UV Meter HighEnd of eight individual parts delivered in a plastic case.

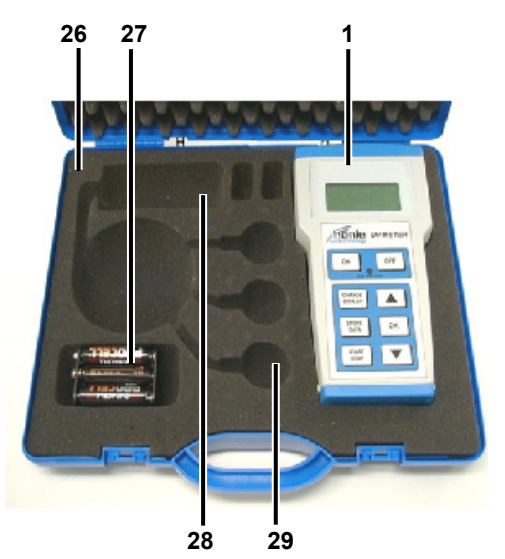

#### **UV Meter BASIC**

- User's manual
- UV Meter BASIC (1)
- 6 Mignon AA batteries (27)
- Case for UV Meter BASIC (26) with compartments for:
  - light guide sensor (28) including adapter
  - three surface sensors (29)

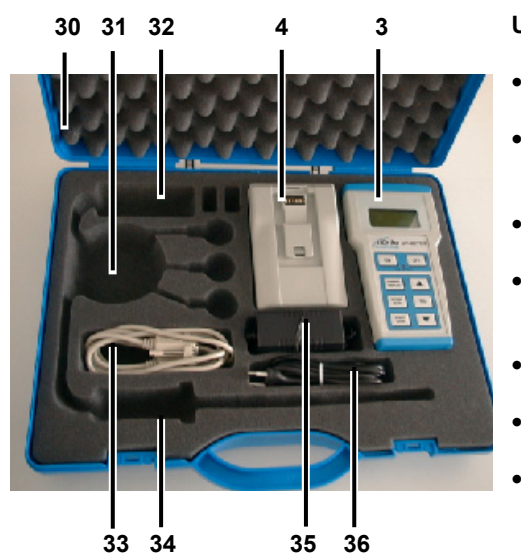

#### UV Meter HighEnd

- User's manual
- UV Meter HighEnd (3) including six NiMH rechargeable batteries
- Docking station (4)
- SUB-D lead (33), 9-pole plug socket for RS232 interface
- power supply module (35)
- mains lead with European plug (36)
- case for UV Meter HighEnd (30) with compartments for:
  - light guide sensor (32) including adapter,
  - three surface sensors (31) and
  - quartz rod sensor (34)

honle group

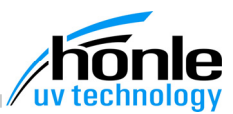

Check that all parts have been delivered in sound, undamaged condition. Document any damage and report it immediately to your specialist dealer or contact the Dr. Hönle AG directly.

Contact address:

#### Dr. Hönle AG

UV-Technologie Lochhamer Schlag 1 D-82166 Gräfelfing / München

Tel.: +49 (0)89 / 856 08-0 Fax: +49 (0)89 / 856 08-148

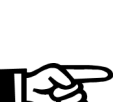

## NOTE

Dispose of any packaging material in an environment-friendly manner or re-use it! We would particularly recommend you to keep the packing material if you intend to mail the device or otherwise transport it.

#### Storage and Transport

The measuring equipment and the additional equipment should always be stored and transported in its case.

Storage and Transport

|                                                                 | 6. Setting up, commissioning a                                                                                                    | and operation                                                                                                    |
|-----------------------------------------------------------------|----------------------------------------------------------------------------------------------------|----------------------------------------------------------------------------------------------------|
|                                                                 |                                                                                                    |                                                                                                    |
| General<br>information                                          | General information                                                                                                    |                                                                                                    |
|                                                                 | <ul> <li>The UV Meter and the docking station are only to be used in dry rooms.</li> <li>The equipment, the sensors and the station must be protected from splashing</li> </ul> | <ul> <li>The equipment and the station must be protected against chemical vapours.</li> <li>The equipment should not be jolted.</li> </ul>                                |
|                                                                 | with water and rain.                                                                                                    |                                                                                                    |
|                                                                 |                                                                                                    |                                                                                                    |
| Setting up the<br>docking station<br>of the UV Meter<br>HighEnd | Setting up the docking station of the UV Me                                                                                                    | eter HighEnd                                                                                                    |
|                                                                 |                                                                                                    |                                                                                                    |
|                                                                 |                                                                                                    |                                                                                                    |
| Enaaaina clip                                                   | Engaging clip                                                                                                    |                                                                                                    |
|                                                                 |                                                                                                    |                                                                                                    |
|                                                                 |                                                                                                    | UV Meter HighEnd                                                                                                    |
|                                                                 |                                                                                                    | The sliding clip (37) is used to adjust how<br>tightly the docking station and the UV Meter<br>engage, depending on the individual circum-<br>stances of the application. |
|                                                                 |                                                                                                    |                                                                                                    |
|                                                                 |                                                                                                    |                                                                                                    |

## honle group

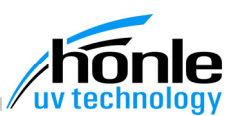

Wall mount

#### Wall mount of the UV Meter

At manufacture, the docking station is assembled for table-top use. However, if required, the docking station can also be wall-mounted.

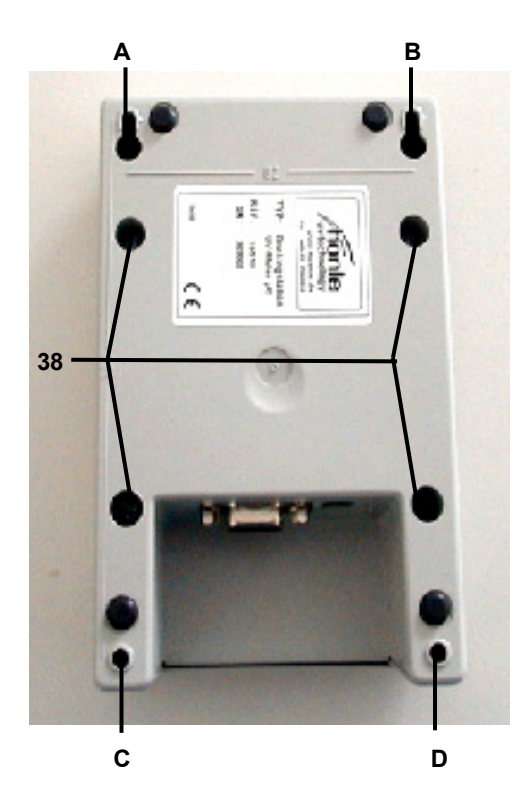

#### **UV Meter HighEnd**

Four holes are required in the base of the docking station to enable it to be wall-mounted.

Spacing of holes: from A to B = 82 cmfrom C to D = 82 cmfrom A to C = 138 cmfrom B to D = 138 cm

If the docking station is operated mounted on a wall, the cover must be turned 180°.

To do this:

• Unscrew the four screws (38) on the base.

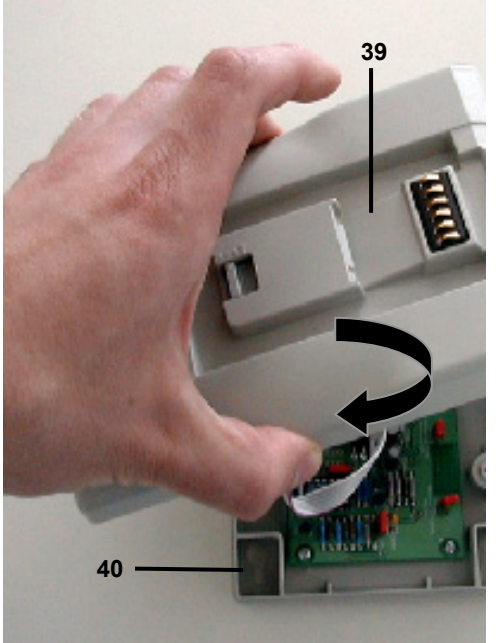

- Lift off the cover (39).
- Turn cover (39) 180°.
- Replace cover (39).
- Screw together cover (39) and base (40) again, using the four screws.
- Place the docking station in the wall mount.

Commissioning

Power supply for the UV Meter BASIC

## Power supply for the UV Meter BASIC

For operation of the Hönle UV Meter as a portable device, there is a separate battery compartment in the lower section. The equipment can be operated using Mignon AA batteries or NiMH rechargeable batteries.

The BASIC version is delivered complete with a set of 6 Mignon AA batteries. These have to be inserted in the equipment before it can be operated. See: "Servicing, maintenance, cleaning; Replacing batteries"

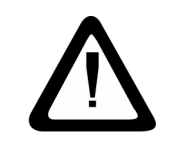

Commissioning

#### ATTENTION

Non-rechargeable batteries must be removed from the measuring equipment once they are flat.

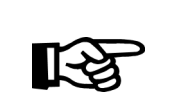

## NOTE

Spent batteries should never be placed in the usual rubbish, but must be disposed of in an environment-friendly manner at local waste collection centres.

#### NOTE

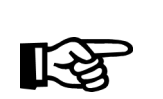

The UV Meter BASIC can also be run on rechargeable batteries, see: "Servicing, maintenance, cleaning; Replacing batteries". In this case, the rechargeable batteries must be removed from the equipment when flat and recharged in an external battery charger.

Power supply for the UV Meter HighEnd

#### Power supply for the HighEnd UV-Meter

The HighEnd version is delivered complete with a set of 6 NiMH rechargeable batteries in the battery compartment. These batteries can be charged via the docking station without removing them from the battery compartment. See: "Menus and RS232 terminal commands; Docking station; Settings; Charging batteries".

#### NOTE

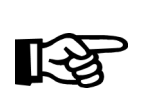

When the measuring equipment is inserted in the docking station, power is supplied via the station's external power supply module. This allows continuous measurement over a longer period of time without power failure.

## honlegroup

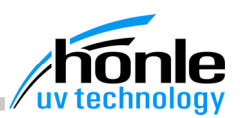

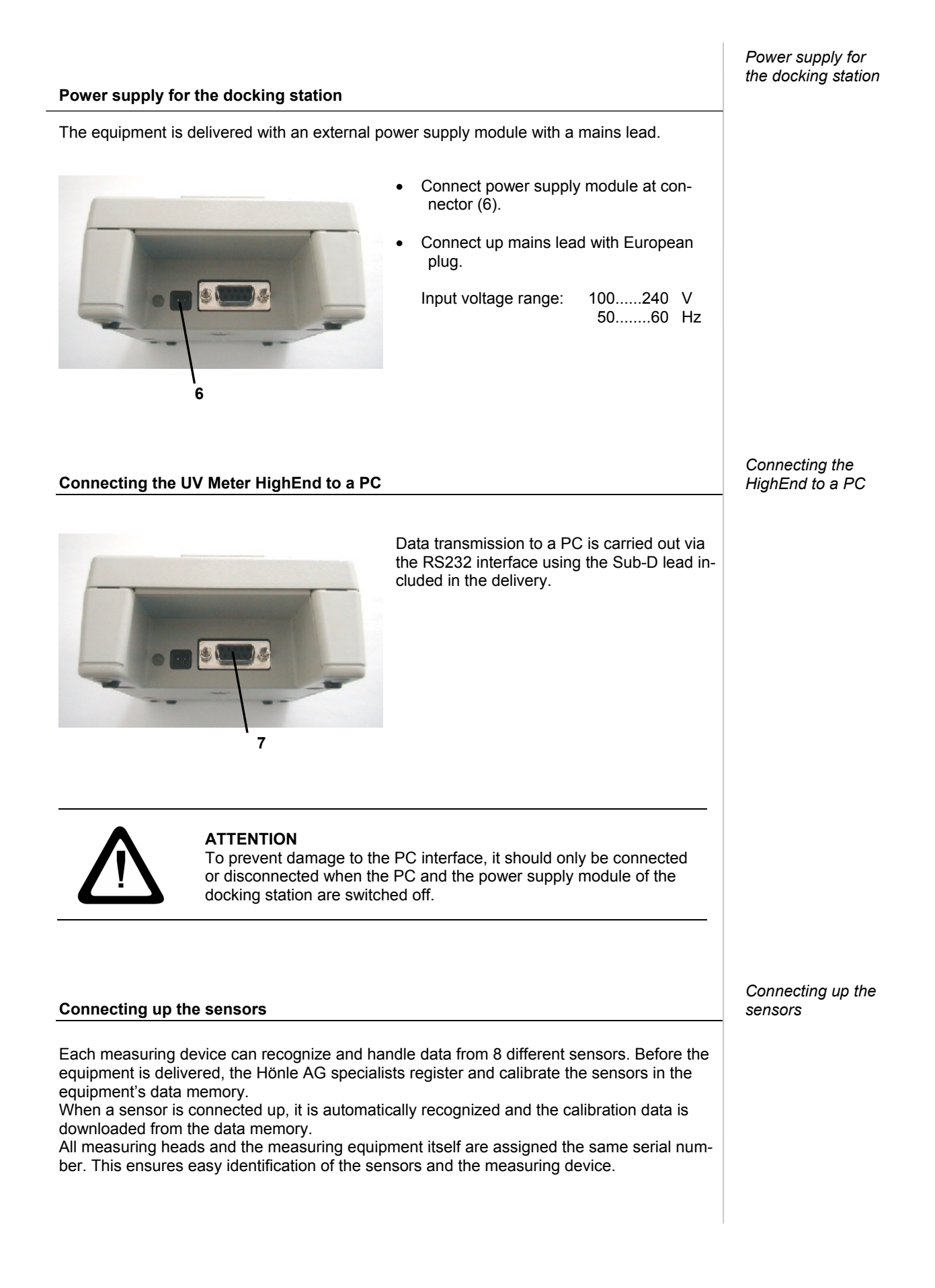

# 16520h

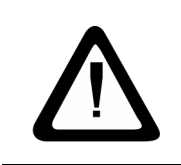

#### ATTENTION

Before connecting up or replacing a sensor, the UV Meter must be switched off by means of the OFF key or by removing it from the docking station.

#### NOTE

If the sensors are connected up to another Hönle UV Meter, this meter will display incorrect values or generate a fault message.

#### NOTE

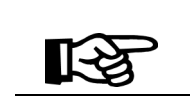

I[≺

After connecting up or replacing a sensor, it is essential to adjust the offset in order to rule out the possibility of receiving very distorted readings. See: "Menus; Menu window: Display, function and operation; 3. Measuring menu "Adjust offset"".

UV Meter BASIC

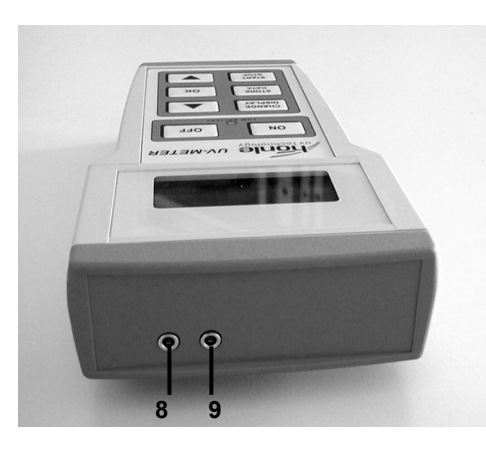

#### UV Meter BASIC

All UV Meters have two sockets (8,9) for connecting up the measuring sensors.

Input (8) is assigned channel A, input (9) is assigned channel B.

In the BASIC model, input (9) for channel B has no function.

#### **Connection of sensor**

• Insert the plug of the desired sensor into the socket (8).

#### **UV Meter HighEnd**

All UV Meters have two sockets (8, 9) for connecting up the measuring sensors.

Input (8) is assigned channel A, input (9) is assigned channel B.

Both inputs can be used at the same time for parallel measurement.

#### Connection of sensor

 Insert the plug of the desired sensor into socket (8) and/or socket (9).

UV Meter HighEnd

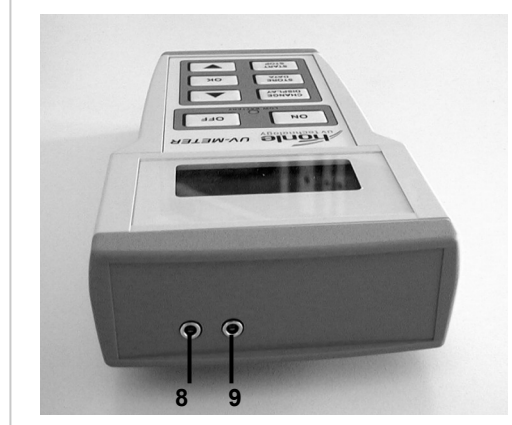

#### Operation

Readiness for operation UV Meter

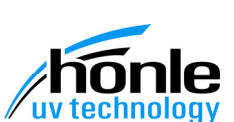

The UV Meter BASIC is ready for operation when it is fitted with charged batteries or rechargeable batteries and at least one sensor corresponding to the measuring device is connected up.

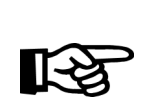

The sensors are always clearly assigned to their respective measuring device. Connecting up a sensor to another Hönle UV Meter will result in distorted readings or a fault message.

#### LowBattery display

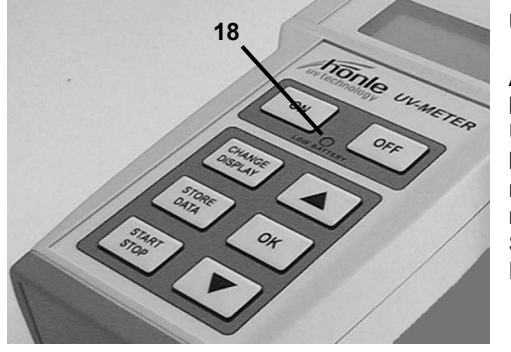

NOTE

#### UV Meter HighEnd

As soon as the battery charge approaches its lowest point, the LowBattery display on the UV Meter lights up (18). Once this display lights up, the readings taken are no longer reliable and the batteries must be replaced or recharged.

See: "Servicing, maintenance, cleaning; Replacing the batteries".

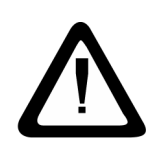

## ATTENTION

Never insert the device into the docking station and start the charging process if there are normal, non-rechargeable batteries in the battery compartment. Doing so could result in the destruction of the measuring device or even cause the batteries to explode!

#### **Readiness for operation Docking station**

The docking station is ready for operation when it is connected up to the power supply by means of the external power supply module and the mains lead.

Readiness for operation Docking station

Operation

Readiness for operation UV Meter BASIC

Switching on and off

UV Meter

Switching on and off

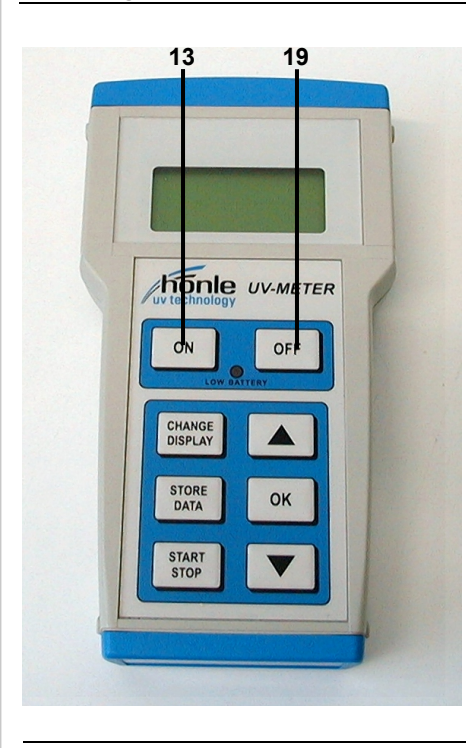

NOTE

#### **UV Meter**

The automatic switch-off time can be altered in the settings menu, see: "Menus and RS232 terminal commands, Menu windows: Dis-

play, function and operation; Settings; Auto-off".

- Check that the equipment is ready for operation.
- Press ON key (13). . The equipment is switched on.

Shortly after switching on, the serial number and the software version are displayed for approximately 5 seconds.

Then the selection menu "Input A" appears.

If a longer period of time elapes without any key being pressed, the equipment switches off automatically.

Press OFF key (19). ٠ The equipment is switched off.

UV Meter HighEnd in docking station

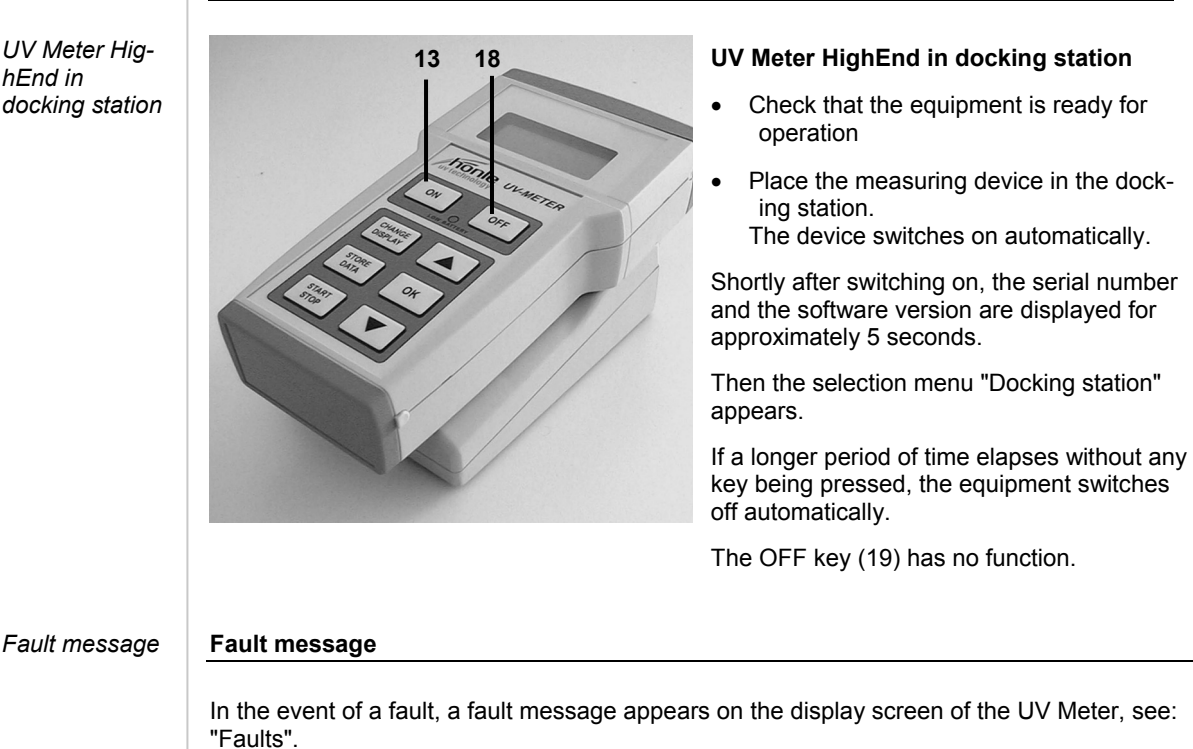

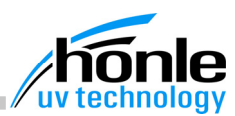

## 7. Menus and RS232 terminal commands

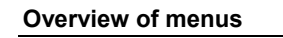

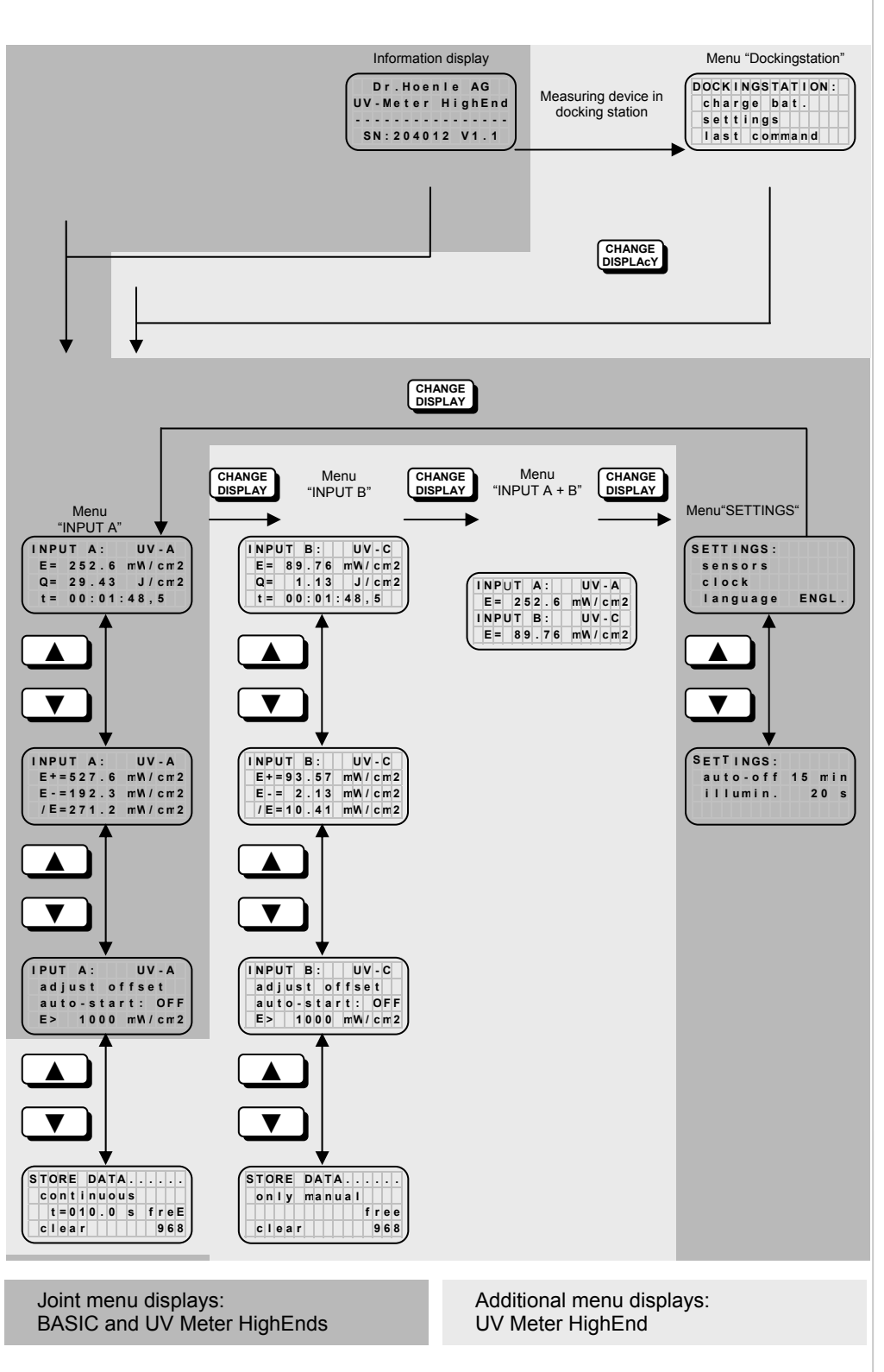

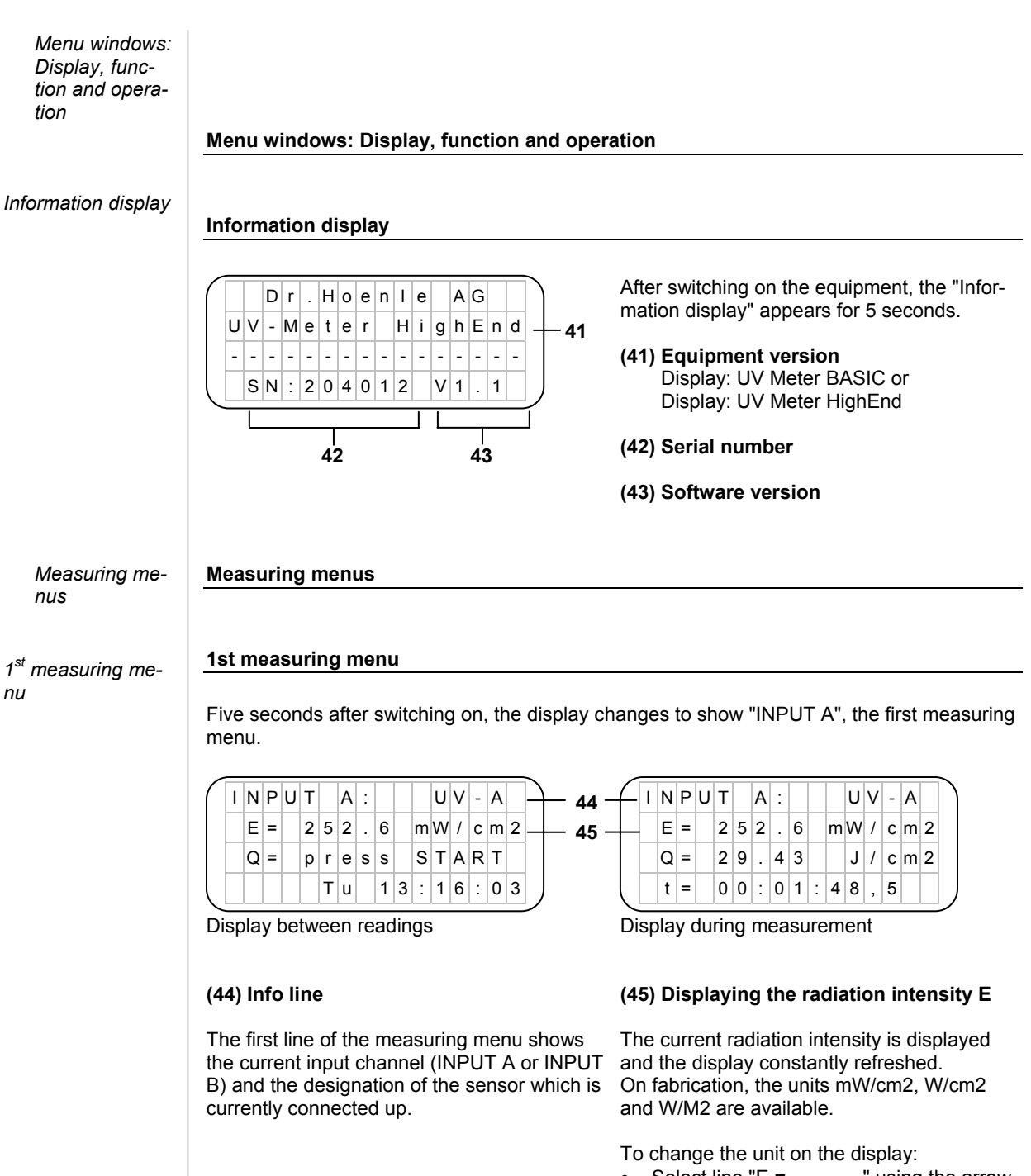

- Select line "E = ....." using the arrow keys ▲ ▼.
- Confirm your selection with the OK key.

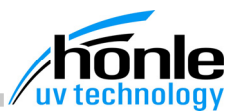

| $\left( \right)$ | I | Ν | Ρ | U | Т |   | A | : |   |   |   | U | V | - | A |   |   |     |    |
|------------------|---|---|---|---|---|---|---|---|---|---|---|---|---|---|---|---|---|-----|----|
|                  |   | Е | = |   | 2 | 5 | 2 |   | 6 |   | m | W | 1 | с | m | 2 |   |     |    |
|                  |   | Q | = |   | р | r | е | s | s |   | s | Т | A | R | Т | ? | _ | _   | 46 |
|                  |   |   |   |   |   | Т | u |   | 1 | 3 | : | 1 | 6 | : | 0 | 3 | - | ┝── | 47 |

Display between readings

#### (46) Displaying the radiation dosage Q

Here, the radiation dosage (integration of the radiation intensity over time) is calculated during the measurement process. On fabrication, the units mJ/cm2, J/cm2, kJ/cm2 are available.

To change the unit displayed:

- Select line "Q = ....." using the arrow keys ▲ ▼.
- Confirm your selection with the OK key.

To start the integration process:

Start the measuring process using the START/STOP key

or

Start via the Autostart function (see "Autostart function").

#### 2nd measuring menu

Changing from 1st to 2nd measuring menu:

Press arrow key ▼ until the next menu appears.

| $\left( \right)$ | I | N | Ρ | U | Т |   | A | : |   |   | U | V | - | A |   | $\cap$ |          |      |
|------------------|---|---|---|---|---|---|---|---|---|---|---|---|---|---|---|--------|----------|------|
|                  |   | Е | + | = |   | 0 |   | 0 | 0 | m | W | 1 | с | m | 2 | _      |          | 48 - |
|                  |   | Е | - | = |   | 0 |   | 0 | 0 | m | W | 1 | с | m | 2 |        |          | 49 - |
|                  |   | 1 | Е | = |   | 0 |   | 0 | 0 | m | W | 1 | с | m | 2 | -      | <u> </u> | 50 - |

Display between readings

#### (48) Displaying the maximum radiation intensitv E+

The maximum value for the radiation intensity is stored and displayed during measurement.

To reset the value manually:

Select a line with the OK key.

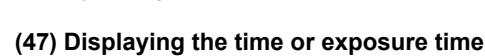

Display during measurement

A :

. 4 3

6

0 0 : 0 1 : 4 8 ,

2 5 2

29

INPUT

E =

Q =

t =

t

47 ·

This line shows either the current time (t absolute) or, during measurement, the exposure time which has already elapsed (t relative).

U V - A

mW / c m 2

J / c m 2

5

Switching from current time to exposure time t:

- Select line using the arrow keys  $\blacktriangle \nabla$ .
- Confirm your selection with the OK key.

#### 2nd measuring menu

| V | - | A |   | $\square$ |          |    | $\left( \right)$ | I | Ν | Ρ | U | Т |   | A | : |   |   | U | V | - | Α |   |   |
|---|---|---|---|-----------|----------|----|------------------|---|---|---|---|---|---|---|---|---|---|---|---|---|---|---|---|
| / | с | m | 2 | _         | _        | 48 | +                | - | Е | + | = | 6 | 5 | 2 |   | 6 | m | W | 1 | с | m | 2 |   |
| / | с | m | 2 |           |          | 49 | +                | ſ | Е | - | = | 1 | 4 | 3 |   | 6 | m | W | / | с | m | 2 |   |
| / | с | m | 2 | -         | <u> </u> | 50 | +                | - | 1 | Е | = | 3 | 4 | 5 |   | 9 | m | W | / | с | m | 2 | J |

Display during measurement

#### (49) Displaying the minimum radiation intensity E-

The minimum value for the radiation intensity is stored and displayed during measurement.

To reset the value manually:

Select a line with the OK key.

#### (50) Displaying the average radiation intensity E/

The measuring device calculates the average value for the radiation intensity over the duration of the measuring process.

The display E+, E-, /E is only refreshed while measurement is taking place, i. e. the measurement must be started via the START/STOP key or the Autostart function.

3<sup>rd</sup> measuring menu "adjust offset"

#### 3rd measuring menu "adjust offset"

Changing from the 2nd measuring menu to the 3<sup>rd</sup> measuring menu "adjust offset":
Press arrow key ▼ until the next menu appears.

| I | Ν | Ρ | U | Т |   | A | : |   |   |   | U | V | - | A |   |  |
|---|---|---|---|---|---|---|---|---|---|---|---|---|---|---|---|--|
|   | а | d | j | u | s | t |   | 0 | f | f | s | е | t |   |   |  |
|   | а | u | t | 0 | - | s | t | а | r | t | : |   | 0 | F | F |  |
|   | Е | > |   |   | 1 | 0 | 0 | 0 |   | m | W | 1 | с | m | 2 |  |

- Select menu line "adjust offset", using the arrow keys ▲ ▼.
- Confirm your selection with the OK key.

The zero point of the measuring device frequently becomes distorted as a result of various factors. In order to achieve precise readings, particularly at high temperatures or with low radiation intensities, it is therefore essential to adjust the offset before proceeding with measurement.

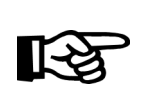

A 1 :

A 2 :

A 3 :

A 4 :

Autostart function

#### NOTE

## It is also necessary to adjust the offset when a sensor is plugged in or replaced. Failure to do so will result in greatly distorted readings.

|   | I | Ν | Ρ | U | т |   | A | : |   |   |   | U | V | - | A |   |
|---|---|---|---|---|---|---|---|---|---|---|---|---|---|---|---|---|
| ľ | s | е | t |   | z | е | r | 0 | - | р | 0 | i | n | t | : |   |
|   | с | 0 | v | е | r |   | t | h | е |   | s | е | n | s | 0 | r |
|   | а | n | d |   | р | r | е | s | s |   | 0 | κ |   |   |   |   |

After selection of the menu line "adjust offset", the text shown on the left appears.

- Completely cover the corresponding sensor.
- Make sure the connecting cable between the measuring device and the sensor is held immobile.
- Press the OK key again.

The corresponding sensor remains completely covered.

After a short wait, the zero point display appears.

The new zero point is stored in the memory.

• Confirm with the OK key.

The display of measuring menu 3 reappears.

#### Autostart function

The Autostart function monitors the current radiation intensity and initiates measurement when a preset limit is exceeded or stops measurement when the value falls more than 10% below the preset limit.

- 2

12

- 268

\_

- 68

The Autostart function is applied for precise dosage and time measurement. The measuring device triggers the start of the measurement to coincide exactly with the opening of the shutter.

Activating/deact ivating the Autostart

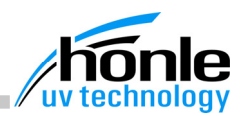

| I       N       P       U       T       A       :       U       V       - A         a       j       u       s       t       o       f       f       s       e       t         a       j       u       s       t       o       f       f       s       e       t         a       u       t       o       - s       t       a       r       t<:       O       F       F         E       >       1       0       0       m       W       /       c       m       2 | <ul> <li>Activating/deactivating the Autostart</li> <li>Select the menu line "auto-start" using the arrow keys ▲ ▼.</li> <li>Press OK key.</li> <li>The line "auto-start: ON" appears.</li> </ul>                                                                                                    |                                                 |
|----------------------------------------------------------------------------------------------------|----------------------------------------------------------------------------------------------------|-------------------------------------------------|
| $ \begin{array}{c ccccccccccccccccccccccccccccccccccc$                                                                                                    | <ul> <li>Setting the limit value for the Autostart<br/>This line contains the limit value for the<br/>Autostart function.</li> <li>Select menu line "E&gt; xxxxx mW/cm2" us-<br/>ing the arrow keys ▲ ▼.</li> <li>Confirm with the OK key.</li> <li>Enter value via arrow keys.</li> <li>Confirm with the OK key.<br/>The entry cursor jumps to the next posi-<br/>tion.</li> </ul> | Setting the limit<br>value for the<br>Autostart |
| with each start.<br>A limit value is defined for each individual sen<br>ly from the data memory each time the senso<br>one chanel, the function of the START/STOP                                                                                                    | sor, and this value is downloaded automatical-<br>is connected up. If Autostart is on für at least<br>butten is disabled.                                                                                                    |                                                 |
| Settings Menue                                                                                                    |                                                                                                    | Settings                                        |
| To change from the 1st measuring menu to the<br>Press the CHANGE DISPLAY key until the                                                                                                    | e "SETTINGS" menu:<br>e settings menu appears.                                                                                                    |                                                 |
| S E T T I N G S :                                                                                                    | <b>SETTINGS: sensors</b><br>This menu displays a list of all sensors<br>stored and calibrated in the device.<br>The data memory can store a maximum of 8<br>different sensors. These are then automati-<br>cally recognized by the device when they are<br>plugged in.                                                                                                    | SETTINGS<br>sensors                             |
| $ \begin{array}{c ccccccccccccccccccccccccccccccccccc$                                                                                                    | <ul> <li>Displaying the list of sensors</li> <li>Select the menu line "sensors", using the arrow keys ▲ ▼.</li> <li>Confirm with the OK key.</li> <li>The list shows all sensors.</li> <li>Using the arrow keys ▲ ▼, scroll through the list of sensors.</li> </ul>                                                                                                    | Displaying the<br>list of sensors               |
| 5:                                                                                                    | The first part (51) of the sensor designation<br>can be defined by the user, see: "Changing<br>sensor name".<br>The second part (52) is programmed by the<br>Hönle AG and contains information on the<br>sensor used.<br>The right-hand side of the display (53) shows<br>which channel the sensor in question has<br>been recognized at.                                           |                                                 |

Changing sensor name

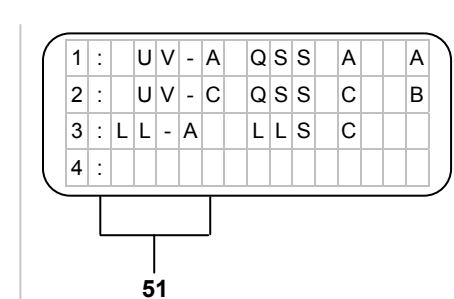

SETTINGS: clock

| s | Е | Т | Т | I | Ν | G | s | : |   |   |   |   |   |  |
|---|---|---|---|---|---|---|---|---|---|---|---|---|---|--|
|   | s | е | n | s | 0 | r | s |   |   |   |   |   |   |  |
|   | с | I | o | с | k |   |   |   |   |   |   |   |   |  |
|   | I | а | n | g | u | а | g | е | : | Е | N | G | L |  |

| s | E | Т | С | L | 0 | С | K | : |   |   |   |  |  |
|---|---|---|---|---|---|---|---|---|---|---|---|--|--|
|   | - | > |   | т | u |   | 1 | 6 | : | 4 | 3 |  |  |
|   |   |   |   |   |   |   |   |   |   |   |   |  |  |

#### SETTINGS: language

| $\left( \right)$ | s | Е | Т | т | I | Ν | G | s | : |   |   |   |   |   |  |
|------------------|---|---|---|---|---|---|---|---|---|---|---|---|---|---|--|
|                  |   | s | е | n | s | 0 | r | s |   |   |   |   |   |   |  |
|                  |   | с | I | 0 | с | k |   |   |   |   |   |   |   |   |  |
|                  |   | I | а | n | g | u | а | g | е | : | Е | Ν | G | L |  |

#### Changing sensor name

The user can enter any 6-character designation (51).

- Select sensor, using the arrow keys ▲ ▼.
- Confirm with the OK key.
- Use the arrow keys ▲ ▼ to enter the new designation.
- Confirm with the OK key.

The entry cursor jumps to the next position.

#### SETTINGS: clock

This menu is used to set the time and the day.

The integrated real-time clock continues running when the device is switched off and has a buffer of approx. 15 hours to allow for easy replacement/charging of batteries.

- Select menu line "clock", using the arrow keys ▲ ▼.
- Confirm with the OK key.
- Enter using the arrow keys ▲ ▼.
- Confirm with the OK key. The entry cursor jumps to the next entry position.

#### SETTINGS: language

This menu is used to adapt the various menu texts to the desired language. Languages available at present: German and English.

- Select the menu line "language", using the arrow keys ▲ ▼.
- Confirm with the OK key.
- Language selection via arrow keys ▲ ▼.
- Confirm with the OK key.

SETTINGS:

auto-off

i I I u m i n

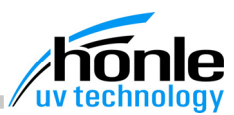

Changing from the 1<sup>st</sup> "SETTINGS" menu to the 2nd "SETTINGS" menu:

• Press arrow key ▼ until the next menu appears.

1 5

m i n

s

2 0

| s | Е | Т | т | i | N | G | s | : |   |   |   |   |   |   |  |
|---|---|---|---|---|---|---|---|---|---|---|---|---|---|---|--|
|   | а | u | t | 0 | - | 0 | f | f | 1 | 5 |   | m | i | n |  |
|   | i | I | I | u | m | i | n |   |   |   | 2 | 0 |   | s |  |
|   |   |   |   |   |   |   |   |   |   |   |   |   |   |   |  |

## SETTINGS: auto-off

The measuring device switches off automaticallly if a longer period of time elapses without any key being pressed and if no reading is being taken. The user can set the device to switch off after any period between 1 and 99 minutes. A set value of 0 deactivates the automatic switch-off function.

- Select the menu line "auto-off", using the arrow keys ▲ ▼.
- Confirm with the OK key.
- Enter value via the arrow keys ▲ ▼.
- Confirm with the OK key. The entry cursor jumps to the next entry position.

#### SETTINGS: illumin.

In order to save energy, the background illumination is switched off after a preset time has elapsed (after the last time a key was pressed). Set values:

> 1 to 98 seconds 99 = continuous illumination 0 = no illumination

- Select the menu line "illumin.", using the arrow keys ▲ ▼.
- Confirm with the OK key.
- Enter value via the arrow keys ▲ ▼.
- Confirm with the OK key. The entry cursor jumps to the next entry position.

SETTINGS: auto-off

SETTINGS: illumin.

Additional menu windows in the HighEnd version

Data storage memory

#### Additional menu windows in the HighEnd version: Display, function and operation

#### Data storage memory

The memory holds a total of 1000 data records. Each data record consists of the following individual values:

Radiation intensity E Maximum radiation intensity Emax Average radiation value /E Exposure time t\_relative Input channel (A or B)

Dosage Q Minimum radiation intensity Emin Identifier Time t absolute Sensor name

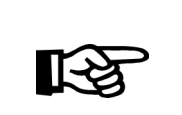

The data storage memory can only be accessed via the optional docking station, see "RS232 terminal".

- CHANGE DISPLAY Press key until the 1st measuring menu "Input A" or "Input B" appears.
- Press arrow key ▼ until the data storage menu appears.

Activating/deactivating data storage and selecting mode

| 1 | s | т | 0 | R | Е |   | D | A | т | A |  |   |   |   |   |   |      |
|---|---|---|---|---|---|---|---|---|---|---|--|---|---|---|---|---|------|
|   |   | d | i | s | а | b | I | е |   |   |  |   |   |   |   | - | - 54 |
|   |   |   |   |   |   |   |   |   |   |   |  | f | r | е | е |   |      |
|   |   | с | I | е | а | r |   |   |   |   |  | 1 | 0 | 0 | 0 |   |      |

NOTE

#### Activating/deactivating data storage and selecting mode

- Select mode line (54) with the OK key.
- Activate/deactivate and select operating mode with arrow keys  $\blacktriangle \nabla$ .
- Confirm with the OK key.

Data storage is possible in 3 different operating modes:

Store data only manual / Store data begin and end / Store data continuous

#### STORE DATA only manual

| s | Т | 0 | R | Е |   | D | A | Т | A |   |   |   |   |   |   |
|---|---|---|---|---|---|---|---|---|---|---|---|---|---|---|---|
|   | 0 | n | I | у |   | m | а | n | u | а | I |   |   |   |   |
|   |   |   |   |   |   |   |   |   |   |   |   | f | r | е | е |
|   | с | I | е | а | r |   |   |   |   |   |   | 1 | 0 | 0 | 0 |

#### STORE DATA begin and end

| $\left( \right)$ | s | т | 0 | R | Е |   | D | A | Т | A |   |   |   |   |   |
|------------------|---|---|---|---|---|---|---|---|---|---|---|---|---|---|---|
|                  |   | b | е | g | i | n |   | а | n | d | е | n | d |   |   |
|                  |   |   |   |   |   |   |   |   |   |   |   | f | r | е | е |
|                  |   | с | I | е | а | r |   |   |   |   |   | 1 | 0 | 0 | 0 |

#### **STORE DATA only manual**

As soon as the STORE DATA key is pressed, the measurement values for this channel are stored in the memory.

The STORE DATA key can be pressed at any time, even during measurement. The user can also assign a measurement number (see" STORE DATA key").

#### STORE DATA begin and end

In this operating mode, the measurement data is stored in the memory at the beginning and the end of the set interval. This means that all information relevant to the radiation process is stored in the memory, information such as starting time, intensity, dosage, exposure time, extreme and average values.

# honlegroup

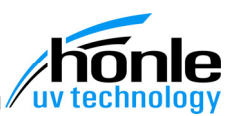

| $\left( \right)$ | s | Т | 0 | R | Е |   | D | A | Т | A |   |   |   |   |   | $\left[\right]$ |
|------------------|---|---|---|---|---|---|---|---|---|---|---|---|---|---|---|-----------------|
|                  |   | с | 0 | n | t | i | n | u | 0 | u | s |   |   |   |   |                 |
|                  |   |   | t | = | 0 | 0 | 1 |   | 0 |   | s | f | r | е | е |                 |
|                  |   | с | I | е | а | r |   |   |   |   |   | 1 | 0 | 0 | 0 |                 |

| s | Т | 0 | R | Е |   | D | A | Т | A |   |   |   |   |   |   |
|---|---|---|---|---|---|---|---|---|---|---|---|---|---|---|---|
|   | s | i | n | g | I | е |   | d | е | I | а | у |   |   |   |
|   |   | t | = | 0 | 0 | 1 |   | 0 |   | s |   | f | r | е | е |
|   | с | I | е | а | r |   |   |   |   |   |   | 1 | 0 | 0 | 0 |

| s | Т | 0 | R | Е |   | D | A | т | A |   |   |   |   |   |  |
|---|---|---|---|---|---|---|---|---|---|---|---|---|---|---|--|
|   | с | 0 | n | t | i | n | u | o | u | s |   |   |   |   |  |
|   |   | t | = | 0 | 0 | 1 |   | 0 |   | s | f | r | е | е |  |
|   | с | I | е | а | r |   |   |   |   |   | 1 | 0 | 0 | 0 |  |

#### **STORE DATA continuous**

This operating mode makes it possible to carry out whole series of measurements or to track the radiation intensity over time. The data records are stored at set interval t until the measurement is concluded.

#### STORE DATA single delay

In this operating mode the UV Meter makes only one measurement. After starting the UV Meter waits vor the adjusted time and stores then the date record. Use this mode, if for example the intensity increases after start until reaching the end value.

## Setting the interval / delay

The interval / delay t can be set to any value between 0.1 and 999.9 seconds.

- Select menu line "t =xxx.x s", using the OK key.
- Enter the desired value via the arrow keys ▲ ▼.
- Confirm with the OK key. The input cursor jumps to the next entry position.

#### Starting the measuring interval

- Start the measuring process with the START/STOP key
- or

.

Start via the Autostart function (see "Autostart function").

STORE DATA continuous

STORE DATA single delay

Setting the interval

Starting the measuring interval

STORE DATA

clear

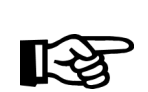

## NOTE

The storage mode can be set for each channel individually. If data from only one channel is required, the other channel must be deactivated.

| ( | s | Т | 0 | R | Е |   | D | A | т | A |  |   |   |   |   |  |
|---|---|---|---|---|---|---|---|---|---|---|--|---|---|---|---|--|
|   |   | d | i | s | а | b | T | е |   |   |  |   |   |   |   |  |
|   |   |   |   |   |   |   |   |   |   |   |  | f | r | е | е |  |
| l |   | с | I | е | а | r |   |   |   |   |  | 1 | 0 | 0 | 0 |  |

#### STORE DATA clear

This function completely clears the data storage memory. It is not possible to clear only selected indi-

vidual data records from the memory.

- Select the menu line "clear", using the arrow keys ▲ ▼.
- Confirm with the OK key.

| Measuring menu        | Measuring menu "INPUT B"                                                                                                    |
|-----------------------|----------------------------------------------------------------------------------------------------|
| "INPUT B"             | The UV Meter HighEnd has an additional input channel.<br>The display, function and operation of measuring menu "INPUT B" are analogue to those of<br>"INPUT A". |
|                       | <ul><li>Changing from measuring menu "INPUT A" to measuring menu "INPUT B":</li><li>Press CHANGE DISPLAY key.</li></ul>                                         |
| Autostart<br>function | Autostart function                                                                                                    |
|                       | <b>NOTE</b> The Autostart function is activated/deactivated separately for each                                                                                 |
|                       | input channel.                                                                                                    |
|                       | starts as soon as one of the limit values is exceeded and stops only<br>when the value has fallen below both limit values.                                      |

Measuring Measuring menu "INPUT A+B" menu

"INPUT A+B"

Changing from measuring menu "INPUT B" to measuring menu "INPUT A + B": • Press CHANGE DISPLAY key.

when the value has fallen below both limit values.

| _                |   |   |   |   |   |   |   |   |   |   |   |   |   |   |   |
|------------------|---|---|---|---|---|---|---|---|---|---|---|---|---|---|---|
| $\left( \right)$ | I | Ν | Ρ | U | т |   | A | : |   |   | U | V | - | A |   |
|                  |   | Е | = |   | 2 | 7 | 5 |   | 6 | m | w | 1 | с | m | 2 |
|                  | I | Ν | Ρ | U | Т |   | В | : |   |   | U | V | - | В |   |
|                  |   | Е | = |   | 1 | 2 | 9 |   | 3 | m | w | 1 | с | m | 2 |

With this menu, a direct comparison can be drawn between the readings of two sensors connected to the equipment.

It can also be used for simultaneous monitoring of two wavelength ranges or two different positions.

At fabrication, the units mW/cm2, W/cm2 and W/M2 are available.

Changing the display unit:

• Select the line with the OK key.

The measurement is effected on both channels in a synchronised manner. All settings for Autostart or the data storage memory must be effected in the respective individual menus, either in "INPUT A" or "INPUT B".

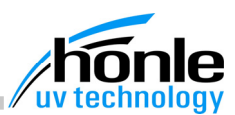

#### STORE DATA key: Display, function and operation STORE DATA key: Display, function The STORE DATA key is used to store data records manually, either during or between and operation measurements. The user can assign a measurement number for each reading to allow easy identification of the individual data records. Activate the data storage function of the ٠ STORAGE DATA measurement channel, see: "Activatrecord-nr. 0 0 1 2 ing/deactivating data storage" 0037 identifier: Press and hold down STORE DATA key. autoincrem ΟN record-nr. record-nr. This line shows the current data record in the data storage memory, i.e. the storage position of the individual measurement data. This number is increased automatically by the measuring device and reset to 0 when the data memory is cleared. identifier identifier The measurement number (identifier) can be defined by the user before commencement of measurement. Press STORE DATA key and hold pressed. Select menu line "identifier" with the OK key. Release STORE DATA key. Enter value, using arrow keys $\blacktriangle \nabla$ . Confirm with the OK key. All subsequently registered data records are assigned this identifier to facilitate later identification. autoincrem. autoincrem. To facilitate the allotment of numbers, there is an autoincrement function. When a new measurement commences, the number is automatically increased by one. All subsequent individual data records are assigned the same identifier until the measurement process is stopped again. When the next measurement is started, the identifier is increased by one. This means that each data record can be identified as belonging to a specific measurement process.

## "Freezing" the screen

The measurement data is not refreshed. Instead, the current display is "frozen". • Deactivate data storage for both channels.

Press STORE DATA key and hold pressed.

"Freezing" the screen

Docking station

#### **Docking station**

station:

integrated RS232 interface.

DOCKING-STATION: charge bat.

Starting the charging process

| c h a r g e       b a t .       >>         s e t t i n g s       .       .         l a s t c o mm a n d       .       .         Start       .       .         .       .       .         .       .       .         .       .       .         .       .       .         .       .       .         .       .       .         .       .       .         .       .       .         .       .       .         .       .       .         .       .       .         .       .       .         .       .       .         .       .       .         .       .       .         .       .       .         .       .       .         .       .       .         .       .       .         .       .       .         .       .       .         .       .       .         .       .       .         .       .       .         .                                                                                                    | <br>2 | $\cap$ | C | ĸ | 1 | N | C | c | т                | ^                      | т                      | 1                     | 0                               | N                      |                 |                  | `                 |                          |                        | D                          | ос                                  |
|----------------------------------------------------------------------------------------------------|-------|--------|---|---|---|---|---|---|------------------|------------------------|------------------------|-----------------------|---------------------------------|------------------------|-----------------|------------------|-------------------|--------------------------|------------------------|----------------------------|-------------------------------------|
| s e t t i n g s       Start         I a s t c o mm a n d       Start         . Start       Start         . C       The r         . C       The r         . C       T                                                                                                    |       | c      | h | а | r | a | e | 3 | ı<br>b           | a                      | t                      | •                     | 0                               | >                      | •<br>>          | >                |                   |                          |                        |                            |                                     |
| I a s t       c o mm a n d         I a s t       c o mm a n d         Start       • So t         • C       The r         • C       The r         • C       T <tr< th=""><th></th><th>s</th><th>е</th><th>t</th><th>t</th><th>i</th><th>n</th><th>g</th><th>s</th><th>-</th><th>-</th><th></th><th></th><th></th><th></th><th></th><th></th><th></th><th></th><th></th><th></th></tr<> |       | s      | е | t | t | i | n | g | s                | -                      | -                      |                       |                                 |                        |                 |                  |                   |                          |                        |                            |                                     |
| C The r charg<br>The b during<br>urem     ATTENTION     The charging process must never<br>ment contains normal, non-recharcause the destruction of the meat<br>the batteries to explode!                                                                                                    |       | I      | a | s | t |   | с | 0 | m                | m                      | a                      | n                     | d                               |                        |                 |                  | )                 |                          |                        | S:<br>•                    | <b>tart</b><br>S<br>t               |
| ATTENTION         The charging process must never         ment contains normal, non-rechar         cause the destruction of the meat         the batteries to explode!                                                                                                    |       |        |   |   |   |   |   |   |                  |                        |                        |                       |                                 |                        |                 |                  |                   |                          |                        | ٠                          | С                                   |
| ATTENTION<br>The charging process must never<br>ment contains normal, non-rechar<br>cause the destruction of the mean<br>the batteries to explode!                                                                                                    |       |        |   |   |   |   |   |   |                  |                        |                        |                       |                                 |                        |                 |                  |                   |                          |                        | TI<br>ch<br>TI<br>du<br>ur | he r<br>harg<br>he l<br>urin<br>rem |
|                                                                                                    |       |        |   |   |   |   |   |   | ן<br>ר<br>כ<br>t | AT<br>The<br>ne<br>cau | TE<br>e c<br>nt<br>use | EN<br>co<br>e t<br>at | i <b>Ti</b><br>arg<br>on<br>ter | <b>o</b><br>tai<br>e d | N<br>ins<br>les | pi<br>s r<br>str | ce:<br>rm<br>ctic | ss<br>al,<br>on o<br>odo | mu<br>no<br>of t<br>e! | st r<br>n-re<br>he         | nev<br>ech<br>me                    |

#### KINGSTATION: charge bat.

With the optional docking station, the measuring device can be connected up to a PC via the

The following menu appears as soon as the measuring device is inserted into the docking

#### ing the charging process

- elect the line "charge bat. >>>", using he arrow keys ▲ ▼.
- onfirm with the OK key.

moving arrows show the status of the ing process.

packground illumination is switched off g the charging process, and no measents can be taken during this time.

er be started if the battery compartargeable batteries. Doing so would asuring device and could even cause

The charging facility is for NiMH Mignon rechargeable batteries with a capacity of 1300-1800mAh. To prevent damage to the equipment, please ensure that the right batteries are used.

DOCKING-STATION: settings

| D | 0 | С | κ | I | Ν | G | S | Т | А | т | Т | 0 | Ν | : |   |
|---|---|---|---|---|---|---|---|---|---|---|---|---|---|---|---|
|   | с | h | а | r | g | е |   | b | а | t |   |   | > | > | > |
|   | s | е | t | t | i | n | g | s |   |   |   |   |   |   |   |
|   | I | а | s | t |   | с | 0 | m | m | а | n | d |   |   |   |

The following menu appears:

charge bat. ON/OFF

| $\left( \right)$ | с | h | а | r | g | е |   | b | а | t |   |   |   | 0 | Ν |
|------------------|---|---|---|---|---|---|---|---|---|---|---|---|---|---|---|
|                  | u | n | i | t |   | Е | : |   |   | m | W | / | с | m | 2 |
|                  | u | n | i | t |   | Q | : |   |   |   | J | / | с | m | 2 |
|                  | b | а | u | d | : |   | 9 | 6 | 0 | 0 |   |   |   |   |   |

#### **DOCKINGSTATION: settings**

This menu is used to enter settings for the docking station.

- Select menu line "settings" with the arrow keys ▲ ▼.
- Confirm with the OK key.

#### charge bat. ON/OFF

This menu is used to activate/deactivate the battery charging function. This is necessary if normal batteries are used.

Select menu line "charge bat." with the . OK key.

If the charging function is deactivated, the item "charge bat." in the main menu can no longer be selected.

unit E / unitQ

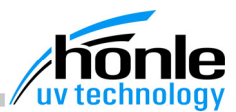

baud

| с | h | а | r | g | е |   | b | а | t |   | : |   | 0 | Ν |
|---|---|---|---|---|---|---|---|---|---|---|---|---|---|---|
| u | n | i | t |   | Е | : |   |   | m | W | / | с | m | 2 |
| u | n | i | t |   | Q | : |   |   |   | J | / | с | m | 2 |
| b | а | u | d | : |   | 9 | 6 | 0 | 0 |   |   |   |   |   |

#### unit E / unitQ

Here, the units for the measurement data read off via the RS232 are set. These units apply both for the data storage memory and the values for current measurement read off via the RS232 interface.

On fabrication, the units mW/cm2, W/cm2, W/M2 and mJ/cm2, J/cm2, kJ/cm2 are available.

- Select menu line "unit E" or "unit Q", using the arrow keys ▲ ▼.
- Confirm with the OK key.
- Select the desired unit via the arrow keys
   ▲▼.
- Confirm with the OK key.

#### baud

Here, the user can enter the desired baud rate for data transmission. The measuring device can transmit data at the following baud rates: 4800, 9600, 19200, 57600 and 115200. The set rate must be identical in the PC terminal programme and in the measuring device itself.

- Select the menu line "baud", using the arrow keys ▲ ▼.
- Confirm with the OK key.
- Selection via arrow keys ▲ ▼.
- Confirm with the OK key.

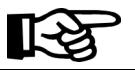

**NOTE** A baud rate of 9600 is recommended.

| D | 0 | С | K | I | N | G | s | Т | A | т | I | 0 | N | : |   |
|---|---|---|---|---|---|---|---|---|---|---|---|---|---|---|---|
|   | с | h | а | r | g | е |   | b | а | t |   |   | > | > | > |
|   | s | е | t | t | i | n | g | s |   |   |   |   |   |   |   |
|   | I | а | s | t |   | с | o | m | m | а | n | d |   |   |   |

#### DOCKINGSTATION last command

This menu item repeats the last command for reading the content of the data storage memory.

This function facilitates reading from the data storage memory, as it is thus not necessary to enter the complete format string (see "RS232 terminal commands").

- Select mode "last command", using the arrow keys ▲ ▼.
- Confirm with the OK key.

Changing from the "DOCKINGSTATION" menu to measuring menu "INPUT A": • Press CHANGE DISPLAY key. DOCKING-STATION: last command

|  | u | n | i | t |   | Е | : |   |   | m | w | I |
|--|---|---|---|---|---|---|---|---|---|---|---|---|
|  | u | n | i | t |   | Q | : |   |   |   | J | / |
|  | b | а | u | d | : |   | 9 | 6 | 0 | 0 |   |   |
|  |   | u | u | ŭ | • |   | • | • | 0 | 0 |   |   |
|  |   |   |   |   |   |   |   |   |   |   |   |   |
|  |   |   |   |   |   |   |   |   |   |   |   |   |

bat.:

ΟN

c m 2

c m 2

charge

RS232 terminal commands

General information

#### **RS232 terminal commands**

#### General information

Any terminal programme can be used as a communication programme with the PC (e.g. the Hyper-Terminal programme which forms part of the Windows package). The docking station is connected up to a vacant COM-port on the PC using a 9-pole Sub-D lead (1:1 socket).

•

Set the transmission parameters as follows in the terminal programme:

- 8 Data bits
- 1 stop bit
- no parity
- baud rate: 4800, 9600, 19200, 57600, depending on the setting on measuring device

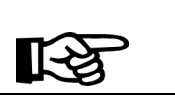

## NOTE

The same baud rate must be set in the PC terminal programme and the measuring device.

Each command consists of a text string with parameters.

Spaces or other special characters between the parameters are not permissible and cause malfunctions.

Each command must be terminated with CR/LF (Enter key).

All valid characters are echoed by the measuring device (ECHO function) so that the entry can be monitored in the PC terminal programme.

When the ESC key (ASCII 27) is pressed, the receiving buffer is cleared and a new command can be entered.

In the case of automatic reading processes, it is advisable to preface each command with ASCII 27.

The ESC key must also be pressed if a faulty entry is made - it is not possible to make corrections with the backspace or the Del key.

By sending the ASCII 26 character the UV Meter exits the Dockingstation-Menue

## Overview of commands

#### Overview of commands

| Command             | Parameter                                                                       | Description                      | Example       |
|---------------------|---------------------------------------------------------------------------------|----------------------------------|---------------|
| ACTAx               | See table                                                                       | Transmit current value channel A | ACTAE         |
| ACTBx               | See table                                                                       | Transmit current value channel B | ACTBT         |
| Fexyz               | x = Unit (1 to 3)<br>y = Designation<br>(6 characters)<br>z = Conversion factor | Definition of display unit E     | FE1mW/cm21.00 |
| Fqxyz               | x = Unit (1 to 3)<br>y = Designation<br>(6 characters)<br>z = Conversion factor | Definition of display unit Q     | FQ3mJ/cm21.00 |
| RUN                 |                                                                                 | Start measurement                |               |
| SEN                 |                                                                                 | Sensor list                      |               |
| SETOFFSETA          |                                                                                 | Offset setting channel A         |               |
| SETOFFSETB          |                                                                                 | Offset setting channel B         |               |
| STOP                |                                                                                 | Stop measurement                 |               |
| STORE               |                                                                                 | Simulation STORE-DATA key        |               |
| TABformatstri<br>ng | See table                                                                       | Read data storage memory         | TABEQT        |
| UNITEx              | x = Unit (1 to 3)                                                               | Set display unit E for RS232     | UNITE2        |
| UNITQx              | x = Unit (1 to 3)                                                               | Set display unit Q for RS232     | UNITQ3        |
|                     |                                                                                 |                                  |               |

# honle group

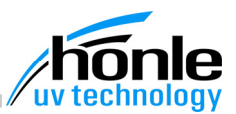

ACTA

RS232 terminal commands: Detailed description

#### **RS232 terminal commands: Detailed description**

There follows a list of RS232 terminal commands in alphabetical order, described as per table "Overview of commands".

Measurement data from channel A

Command: ACTAdata designation

Measurement data from channel B

## Command: ACTB*data* designation

#### Reading off measurement data online

When the measuring device is in the process of taking measurements, the current measurement data can be read off via the RS232 and, for example, processed in real time with a PC or a PLC.

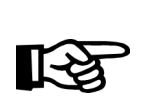

**NOTE** After placing the equipment in the docking station, the CHANGE DISPLAY key must be pressed to access the measuring menu. Alternatively you can send ASCII 26

#### Data designation

The letter stands for the data output the measuring device is to produce.

| Data designation | Data output                         |
|------------------|-------------------------------------|
| С                | Input channel (A or B)              |
| E                | Radiation intensity                 |
| Н                | Maximum intensity                   |
| К                | Exposure time in seconds            |
| L                | Minimum intensity                   |
| М                | Average intensity                   |
| Ν                | Identifier                          |
| 0                | Fault status                        |
| Q                | Radiation dosage                    |
| R                | Exposure time in format hhh:mm:ss.s |
| S                | Sensor designation                  |
| Т                | Time plus day                       |

#### NOTE

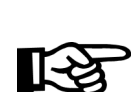

The command produces the purely numeral value without unit as an ASCII symbol. The display unit can be altered in the docking station settings menu

The display unit can be altered in the corvia the command UNITE or UNITQ.

# 16520h

ACTB Measurement data from channel B

Measurement data

from channel A

|                                                                                   | EXAMPLE                                                                                                    | The command ACTAE r tensity in channel A.                                                                                                    | results in feedback of the cu                                                                                             | rrent radiation in                                |
|-----------------------------------------------------------------------------------|----------------------------------------------------------------------------------------------------|----------------------------------------------------------------------------------------------------|----------------------------------------------------------------------------------------------------|---------------------------------------------------|
|                                                                                   |                                                                                                    | ACTAE<br>823,5                                                                                                    |                                                                                                    |                                                   |
| E<br>hanging the<br>noversion fac-<br>r for display<br>hits E<br>Q<br>hanging the | Changing th<br>Comman                                                                                                    | e conversion factor for displa<br>d:FE <i>LocationDesigna</i><br>e conversion factor for displa                                                                                                    | ay units E<br><i>tionFactor</i><br>ay units Q                                                                             |                                                   |
| nversion fac-<br>for display                                                      | Comman                                                                                                    | d:FQLocationDesigna                                                                                                    | ntionFactor                                                                                                    |                                                   |
|                                                                                   | If necessary,<br>Conversion to<br>tors can be so<br>There are 3 so<br><i>Location</i><br><i>Designation</i><br><i>Factor</i> | different display units can be us<br>to the set display unit takes place<br>ored for this purpose.<br>torage locations each for E and<br>= Number 1 to 3<br>= Unit of display<br>There must always be ex<br>It may be necessary to ir<br>= Conversion factor for cor | sed.<br>e automatically. Correspond<br>d Q.<br>kactly 6 characters at this ponsert spaces.<br>Inverting mW/cm2 to the new | ding conversion fa<br>osition.<br>v display unit. |
|                                                                                   | Display units                                                                                                    | s for F                                                                                                    | Pre-se                                                                                                    | etting                                            |
|                                                                                   | Number                                                                                                    | Location                                                                                                    | Designation                                                                                                    | Factor                                            |
|                                                                                   | 1                                                                                                    | 1. Display unit E                                                                                                    | mW/cm2                                                                                                    | 1                                                 |
|                                                                                   | 2                                                                                                    | 2. Display unit E                                                                                                    | W/cm2                                                                                                    | 0.001                                             |
|                                                                                   | 3                                                                                                    | 3. Display unit E                                                                                                    | W/M2                                                                                                    | 10                                                |
|                                                                                   | Display units                                                                                                    | s for Q                                                                                                    | Pre-se                                                                                                    | etting                                            |
|                                                                                   | Number                                                                                                    | Location                                                                                                    | Designation                                                                                                    | Factor                                            |
|                                                                                   | 1                                                                                                    | 1. Display unit Q                                                                                                    | mJ/cm2                                                                                                    | 1                                                 |
|                                                                                   | 2                                                                                                    | 2. Display unit Q                                                                                                    | J/cm2                                                                                                    | 0.001                                             |
|                                                                                   | 3                                                                                                    | 3. Display unit Q                                                                                                    | kJ/cm2                                                                                                    | 0.000001                                          |
|                                                                                   | EXAMPLE                                                                                                    | FE1mW/dm2100<br>This command sets a di<br>location 1 and defines a                                                                                                    | isplay unit with the designat<br>conversion factor of 100.                                                                | ion mW/dm2 at                                     |
|                                                                                   | ß                                                                                                    | <b>NOTE</b><br>The designation entered<br>erwise the conversion fa                                                                                                    | d must always consist of 6 c<br>actor can be misinterpreted.                                                              | haracters, as oth                                 |

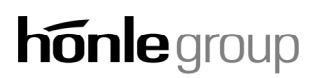

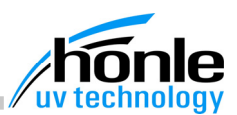

RUN Starting measurement

Starting measurement

## Command: RUN

#### Starting measurement online

It is also possible to start a measurement via the RS232. This function simulates the pressing of the START/STOP key, thus allowing remotecontrolled and automated measurement, for example via a PLC. To do this, the measuring device must already be in the measuring menu.

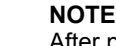

After placing the equipment in the docking station, the CHANGE DISPLAY key must be pressed to access the measuring menu. Alternatively you can send ASCII 26

Displaying all available sensors

## Command: SEN

A list of all available sensors is transmitted via the RS232. In this way, the user can see which sensors have been calibrated and which sensors are connected up at the moment.

Adjusting offset channel A

## Command: SETOFFSETA

Adjusting offset channel B

## Command: SETOFFSETB

This command enables offset adjustment. Before issuing the command, it must be ensured that the sensor is completely covered so that the device zero point can be redefined.

SEN Displaying all available sensors

SETOFFSETA Adjusting offset channel A

SETOFFSETB Adjusting offset channel B STOP Stopping measurement

STORE

DATA key

TAB

table

Transmitting stored data to a

Simulation of the STORE-

#### Stopping measurement

## Command: STOP

#### Stopping measurement online

It is also possible to stop a measurement via the RS232.

This function simulates pressing the START/STOP key and allows remote-controlled and automated measurement, for example via a PLC. The measuring device must already be in measuring menu and an interval for the measurements active.

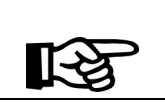

After placing the equipment in the docking station, the CHANGE DISPLAY key must be pressed to access the measuring menu. Alternatively you can send ASCII 26

#### Simulation of the STORE DATA key

NOTE

## **Command: STORE**

This function simulates pressing the STORE DATA key. The current measurement data is stored in the memory.

The data storage function must first be activated via the storage menu, see "Data storage memory, Activating/deactivating and selection of mode".

#### Transmitting stored data to a table

## Command: TAB(A or B)Format string

The transmission command always begins with the command TAB. A channel filter can be set by means of the optional characters A or B. In this way, only the data records from the corresponding channel are entered in the table.

#### Format string

The format string consists of a sequence of letters.

The letters stand for the individual column designations and contents in the table to be drawn up.

The command must not exceed 15 characters in length.

| Letter | Column designation | Column content                    | Column width |
|--------|--------------------|-----------------------------------|--------------|
| С      | СН                 | Input channel (A or B)            | 6            |
| E      | E [Unit]           | Radiation intensity               | 12           |
| Н      | Emax [Unit]        | Maximum intensity                 | 15           |
| К      | dt [sec.]          | Exposure time in seconds          | 14           |
| L      | Emin [Unit]        | Minimum intensity                 | 15           |
| М      | E ave [Unit]       | Average intensity                 | 15           |
| N      | NR                 | Identifier                        | 8            |
| 0      | STAT               | Fault status                      | 8            |
| Р      | POS                | Running number of lines           | 8            |
| Q      | Q [Unit]           | Radiation dosage                  | 12           |
| R      | dt (t_rel)         | Exposure time in format hhhmmss.s | 14           |
| S      | SENSOR             | Sensor designation                | 10           |
| Τ      | TIME (t_abs)       | Time with day                     | 16           |

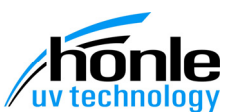

#### EXAMPLE

This command generates a table of the intensity, seen over time, of channel A.

| POS:  | E [mW/cm2] | dt (t_rel)  |  |
|-------|------------|-------------|--|
| 00000 | 50.46      | 000:00:00.0 |  |
| 00001 | 50.46      | 000:00:01.0 |  |
| 00002 | 50.46      | 000:00:02.0 |  |
|       |            |             |  |

The stored data is transmitted in the form of a text spreadsheet with a fixed column width which can then be imported to another programme (e. g. Microsoft® Excel) for further evaluation.

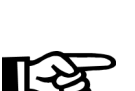

The decimal point is used (ASCII 46). The evaluation software (e. g. Microsoft® Excel) must be configured accordingly.

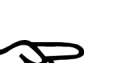

NOTE

NOTE

TABAPER

The display unit of the generated measurement data can be altered in the docking station settings menu or by means of the command UNITE or UNITQ.

Changing display units E

## Command: UNITENumber

Changing display units Q

## Command: UNITQNumber

The display unit of the measurement data transmitted via the RS232 is altered. The display unit for the display screen remains unchanged.

Location = Number 1 to 3

| Display un | its for E         | Pre-se      | etting |  |  |
|------------|-------------------|-------------|--------|--|--|
| Number     | Location          | Designation | Factor |  |  |
| 1          | 1. Display unit E | mW/cm2      | 1      |  |  |
| 2          | 2. Display unit E | W/cm2       | 0.001  |  |  |
| 3          | 3. Display unit E | W/M2        | 10     |  |  |
| Display up | it for O          | Pro-so      | tting  |  |  |
| Display un |                   | 116-36      | atting |  |  |
| Number     | Location          | Designation | Factor |  |  |
| 1          | 1. Display unit Q | mJ/cm2      | 1      |  |  |

## NOTE

2. Display unit Q

3. Display unit Q

The designation and the factor stored in the individual locations can be changed with the command FExyz or Fqxyz, see "Changing the conversion factor for display units E" or "Changing the conversion factor for display units Q".

J/cm2

kJ/cm2

UNITE Changing the conversion factor for display units E

FQ

0.001

0.000001

Changing the conversion factor for display units Q

2

3

## 8. Servicing, maintenance and cleaning General **General Information** Information Servicing, maintenance and cleaning work must be carried out by authorised personnel only. Servicing Servicing Both the UV Meter BASIC and the UV Meter HighEnd are service-free. The docking station also requires no servicing. In time, the storage capacity of the rechargeable batteries in the UV Meter HighEnd may decrease. It may be necessary to replace the rechargeable batteries if they are exhausted within a short time after charging. NOTE New batteries can be obtained from the Hönle AG, see "Order data for equipment, spare parts and accessories; Spare parts". NOTE Spent batteries should never be placed in the usual rubbish, but must be disposed of in an environment-friendly manner at local waste collection centres. Maintenance Maintenance Replacing batteries or rechargeable batteries Replacing batteries or rechargeable batteries In the lower part of the Hönle UV Meter, there is a separate battery compartment to provide a mobile power supply. The compartment takes rechargeable batteries or batteries of size Mignon AA. UV Meter BASIC The UV Meter BASIC is delivered complete with a set of 6 Mignon AA batteries. NOTE Non-rechargeable battereies must be removed immediately from the measuring device once they are spent. NOTE Spent batteries should never be placed in the usual rubbish, but must be disposed of in an environment-friendly manner at local waste collection centres. NOTE Rechargeable batteries can also be used in the UV Meter BASIC. A separate docking station can be ordered, or alternatively, the rechargeable batteries can be removed from the battery compartment and charged in an external charging device.

# honle group

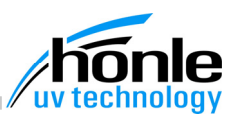

The UV Meter HighEnd is delivered complete with a set of 6 NiMH Mignon rechargeable batteries. These rechargeable batteries can be charged via the docking station without it being necessary to remove them from the device.

•

•

UV Meter HighEnd

#### NOTE

The charging function is for NiMH Mignon rechargeable batteries with a capacity of 1300-1800mAh. Always use rechargeable batteries of the correct type to prevent damage to the equipment.

To do this:

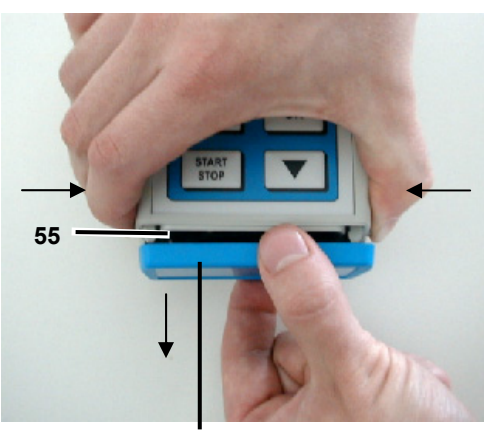

56

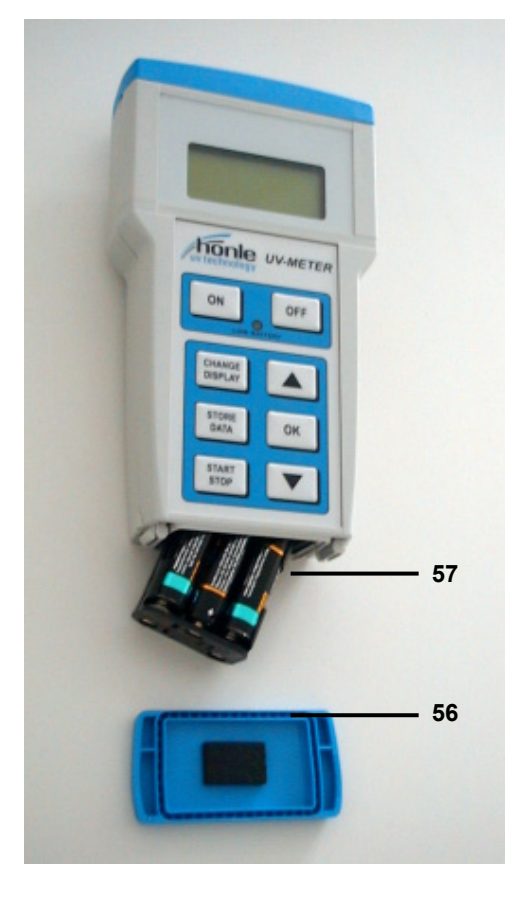

Opening the battery compartment (55)

bottom of the device.

downwards direction.

Remove the blue cover (56) from the

Press the buttons on the sides together

firmly while pulling the cover off in a

- Remove the battery case (57).
- Remove the batteries or rechargeable batteries which are to be replaced.
- Load the battery case (57) with the new or charged batteries, paying attention that the poles are pointing in the right directions.
- Slide the battery case (57) back into the battery compartment.
- Replace the blue cover (56).

| Cleaning                  | Cleaning                                                                                                    |
|---------------------------|----------------------------------------------------------------------------------------------------|
|                           | <b>NOTE</b><br>Never use aggressive or abrasive cleaning agents.                                                                                                    |
| Cleaning the sen-<br>sors | Cleaning the sensors                                                                                                    |
|                           | If the equipment is used in dust-laden environments or in the presence of adhesive vapour,<br>the sensor surface of the light guide can become soiled, thus impairing measurement.                                                       |
|                           | <ul> <li>Clean sensor measuring heads with a clean, lint-free cloth moistened with alcohol or ac-<br/>etone.</li> <li>Never immerse sensor measuring heads in water or other liquids.</li> </ul>                                         |
| Cleaning the sur-<br>face | Cleaning the surface of the equipment                                                                                                    |
|                           | Use only mild cleaning agents containing tensides (e.g. household cleaning agents), clean-<br>ing wipes or a damp sponge to clean the surface of the equipment. Never allow moisture to<br>penetrate into the interior of the equipment. |
|                           |                                                                                                    |
|                           |                                                                                                    |
|                           |                                                                                                    |
|                           |                                                                                                    |
|                           |                                                                                                    |
|                           |                                                                                                    |
|                           |                                                                                                    |
|                           |                                                                                                    |
|                           |                                                                                                    |

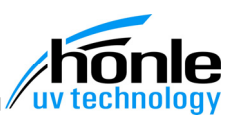

## 9. Faults

#### **General information**

Should faults occur during operation of the UV Meter, obey the following instructions to locate the cause of the fault. Tips will also be Dr. Hönle AG given on how to remedy the fault.

If a fault occurs on your equipment and cannot be remedied by following these instructions, please contact the customer service department of the Dr. Hönle AG.

Contact address:

**UV-Technologie** Lochhamer Schlag 1 D-82166 Gräfelfing / München

Tel.: +49 (0)89 / 856 08-0 Fax: +49 (0)89 / 856 08-148

#### Fault messages

|   | A | Т | Т | Е | Ν | Т | I | 0 | N | ! | ! | ! |   |  |
|---|---|---|---|---|---|---|---|---|---|---|---|---|---|--|
|   |   | Е |   | t | 0 | 0 |   | h | i | g | h |   |   |  |
| s | е | n | s | o | r |   | w | i | I | I |   | b | е |  |
|   |   |   | d | а | m | а | g | е | d | ! |   |   |   |  |

The maximum radiation intensity for one of the sensors has been exceeded.

- Reduce the radiation intensity immediately
- or Remove the sensor from the radiation ٠ channel.

This message will disappear as soon as the intensity is within the normal range again.

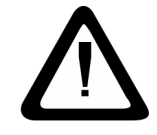

ATTENTION Danger of irreversible damage to the sensor!

•

| ( |   |   |   |   |   |   |   |   |   |   |   |   |   |   |   |  |
|---|---|---|---|---|---|---|---|---|---|---|---|---|---|---|---|--|
|   | b | а | t | t | е | r | у |   | v | 0 | I | t | а | g | е |  |
|   |   |   |   | t | o | o |   | I | o | w | ! | ! | ! |   |   |  |
|   |   |   |   |   |   |   |   |   |   |   |   |   |   |   |   |  |

The batteries/rechargeable batteries are so far discharged that reliable measurement data is no longer ensured.

- Replace batteries immediately.
- Charge rechargeable batteries via the docking station.

As soon as the UV Meter is placed in the docking station, the power supply is provided via the external power supply module and the equipment is fully ready for use again.

Fault messages

| $ \begin{array}{ c c c c c } \hline \hline & > & 0 & 0 & 0 & 0 & 0 & 0 & 0 & 0 & 0$                                                                              |   | s | е | r | v | i | с | e | с | 0 | d | e | ? | ? | ? | This fun              | ction<br>ervice                                                       |
|----------------------------------------------------------------------------------------------------|---|---|---|---|---|---|---|---|---|---|---|---|---|---|---|-----------------------|-----------------------------------------------------------------------|
| $\begin{tabular}{ c c c c c c c c c c c c c c c c c c c$                                                                                                    |   |   |   | > |   | 0 | 0 | 0 | 0 |   |   |   |   |   |   |                       |                                                                       |
| DATA-MEMORY       The data stor         f       I         p       r         e       OK                                                                           |   |   |   |   |   |   |   |   |   |   |   |   |   |   |   | Pres     app          | s the<br>ears.                                                        |
| f     I     I     I       p     r     e     s     O       Ko     fullet     I     I       until the data     and the mem       If the OK key       fected as nor | ( | D | A | Т | A | - | M | E | M | 0 | R | Y |   |   |   | The dat               | a sto                                                                 |
| p r e s s O K and the mem<br>If the OK key<br>fected as nor                                                                                                    |   |   |   |   | f | u | I | I |   |   |   |   |   |   |   | until the             | data                                                                  |
|                                                                                                    |   | р | r | e | S | S |   | 0 | K | • | - | • | - |   |   | If the Ol<br>fected a | until the data h<br>and the memo<br>If the OK key i<br>fected as norn |

A hidden function has been selected. This function is reserved exclusively for the use of service technicians.

 Press the OK key until the message disappears.

The data storage memory is full. No further measurement data can be stored until the data has been transferred to the PC and the memory cleared. If the OK key is pressed, measurement is effected as normal, but without storage of data.

Instead of the ??, there is a number which can provide information on the fault which has occurred. As soon as this fault message appears, switch the measuring device off and then back on again.

If this fault occurs constantly, contact our customer service department, see "General information; Contact address".

#### Fault list

| Fault list                                                        |                                                           |                                                                                                    |
|-------------------------------------------------------------------|-----------------------------------------------------------|----------------------------------------------------------------------------------------------------|
| Fault                                                             | Cause of fault                                            | Remedial action                                                                                                    |
| UV Meter will not start.                                          | The batteries or re-<br>chargeable batteries are<br>flat. | <ul> <li>Replace batteries, see<br/>"Servicing, maintenance and clean-<br/>ing; Replacing batter-<br/>ies/rechargeable batteries".</li> </ul>                                                                              |
|                                                                   |                                                           | <ul> <li>Charge rechargeable batteries via<br/>the docking station, see; "Menus;<br/>Menu windows; Display, function<br/>and operation; Docking station set-<br/>tings; Charging rechargeable batter-<br/>ies".</li> </ul> |
|                                                                   |                                                           | Charge rechargeable batteries via<br>external charging device.                                                                                                    |
| The status LED<br>on the docking<br>station does not<br>light up. | Mains plug is not plugged in.                             | <ul> <li>Connect mains plug, see "Setting up,<br/>commissioning and operation;<br/>Power supply for the docking sta-<br/>tion".</li> </ul>                                                                                 |
|                                                                   | Mains socket bears no current.                            | Check main fuse.                                                                                                    |

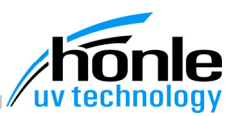

| Fault                                                                                                    | Cause of fault                                                                                          | Remedial action                                                                                                    |
|----------------------------------------------------------------------------------------------------|----------------------------------------------------------------------------------------------------|----------------------------------------------------------------------------------------------------|
| The UV Meter<br>switches off dur-<br>ing operation.                                                                                 | AutoPowerOff function:<br>To save energy, the<br>equipment switches off af-<br>ter a predefined time.   | <ul> <li>Press any key.<br/>The AutoPowerOff time is now extended by the preset time.</li> <li>Set the AutoPowerOff to a higher time interval, see: "Menüs and RS232 terminal commands; Menu windows; Settings".</li> <li>Place UV Meter in docking station.<br/>This deactivates the AutoPowerOff function.</li> </ul> |
| Sensors are not<br>correctly identi-<br>fied. "Sensor<br>fault" or "No sen-<br>sor" appears on<br>the display in-<br>stead of meas- | Sensor does not belong<br>with this measuring de-<br>vice.<br>Sensor identification not<br>functioning. | <ul> <li>Connect up correct sensor. The serial number of the measuring device and the sensor must be identical.</li> <li>Insert plug in socket, see: "Setting up, commissioning and operation; Connecting up sensors".</li> </ul>                                                                                       |
| urement data.                                                                                                    | Battery charge too low.                                                                                 | <ul> <li>Replace batteries, see "Servicing,<br/>maintenance and cleaning; Replac-<br/>ing batteries or rechargeable batter-<br/>ies".</li> </ul>                                                                                                    |
|                                                                                                    | Rechargeable battery charge too low.                                                                    | <ul> <li>Charge batteries.<br/>See: "Menüs and RS232 terminal<br/>commands; Additional menu win-<br/>dows in the HighEnd version; Dock-<br/>ing station".</li> </ul>                                                                                                    |
|                                                                                                    | Sensor or calibration data<br>has been deleted from the<br>memory of the measuring<br>device.           | <ul> <li>Contact the customer service de-<br/>partment.</li> <li>See : "General information; Contact<br/>address".</li> </ul>                                                                                                    |
| The UV Meter<br>shows a meas-<br>urement on the<br>display screen<br>although the<br>sensor is not ex-<br>posed to radia-<br>tion.  | Zero point displacement<br>influenced by temperature<br>and environment.                                | <ul> <li>Adjust the zero point. See: "Menus<br/>and RS232 terminal commands;<br/>Menu windows. 3<sup>rd</sup> measuring menu<br/>offset adjustment".</li> </ul>                                                                                                    |
| The screen<br>shows the wrong<br>time.                                                                                              | The real time clock has<br>been reset due to a failure<br>in the power supply.                          | <ul> <li>Set the time again.</li> <li>See: "Menus and RS232 terminal<br/>commands; Menu windows; Setting<br/>the time".</li> </ul>                                                                                                    |
| The measuring<br>device starts a<br>measurement<br>process, alt-<br>hough the<br>START/STOP<br>key has not been<br>pressed.         | The AutoStart function<br>has initiated a measure-<br>ment automatically.                               | Deactivate the AutoStart function.<br>See: "Menus and RS232 terminal<br>commands; Menu windows;<br>AutoStart function" and "Menus and<br>RS232 terminal commands; Addi-<br>tional menu windows; Autostart func-<br>tion".                                                                                               |

| Fault                                                                                                    | Cause of fault                                                             | Remedial action                                                                                                    |  |  |  |  |
|----------------------------------------------------------------------------------------------------|----------------------------------------------------------------------------|----------------------------------------------------------------------------------------------------|--|--|--|--|
| No data is stored<br>in the data stor-<br>age memory alt-<br>hough the                                                                                                    | Storage mode is deactivated.                                               | • Set storage mode to "manual only".<br>See: "Menus and RS232 terminal<br>commands; Additional menu win-<br>dows; Data storage memory".                                                                             |  |  |  |  |
| key has been<br>pressed.                                                                                                    | Data storage memory is full.                                               | <ul> <li>Read off data storage memory and<br/>then release with function "Delete<br/>memory".</li> <li>See: "Menus and RS232 terminal<br/>commands; Additional menu win-<br/>dows; Data storage memory".</li> </ul> |  |  |  |  |
| The measure-<br>ment data is not<br>stored although<br>the display<br>shows storage                                                                                              | Storage mode for the cor-<br>responding channel is de-<br>activated.       | <ul> <li>Storage mode must be activated<br/>separately for each channel.</li> <li>See: "Menus and RS232 terminal<br/>commands; Additional menu win-<br/>dows; Data storage memory".</li> </ul>                      |  |  |  |  |
| mode.                                                                                                    | Data storage memory is full.                                               | <ul> <li>Read off data storage memory and<br/>then release with function "Delete<br/>memory".</li> <li>See: "Menus and RS232 terminal<br/>commands; Additional menu win-<br/>dows; Data storage memory".</li> </ul> |  |  |  |  |
| The device can-<br>not be switched<br>off with the OFF<br>key when it is lo-<br>cated in the<br>docking station.                                                                 | The device cannot be<br>switched off when it is in<br>the docking station. | Remove device from the docking station.                                                                                                    |  |  |  |  |
| The function<br>"Charge bat." in<br>the docking sta-<br>tion menu has<br>been selected,<br>but the status<br>LED remains<br>green and the<br>charging process<br>does not start. | Battery charging function is deactivated.                                  | Activate battery charging function.<br>See: "Menus and RS232 terminal<br>commands; Additional menu win-<br>dows for UV Meter HighEnd; Dock-<br>ing station".                                                        |  |  |  |  |

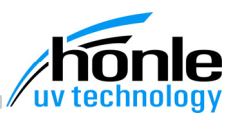

| Fault                                                                                                    | Cause of fault                         | Remedial action                                                                                                    |
|----------------------------------------------------------------------------------------------------|----------------------------------------|----------------------------------------------------------------------------------------------------|
| No communica-<br>tion between                                                                                           | No connection                          | <ul> <li>Check RS232 lead between PC and<br/>docking station.</li> </ul>                                                                                                    |
| docking station<br>and PC. Com-<br>mands issued<br>are not displayed<br>in the terminal<br>programme<br>(ECHOfunction). |                                        | <ul> <li>Remove UV Meter from the docking<br/>station and then insert it again<br/>(RESET of the interface).</li> </ul>                                                                                                    |
|                                                                                                    | Incorrect interface setting            | <ul> <li>Correct the interface selection on the<br/>PC (COM1 / COM2). See: "Appen-<br/>dix; Using the HyperTerminal; Breif<br/>description of configuration and op-<br/>eration; Setting up the connection".</li> </ul>                                                                                                    |
|                                                                                                    | No power supply to the docking station | <ul> <li>Connect power supply module to<br/>docking station.</li> <li>See: "Setting up, commissioning and<br/>operation; Power supply to the dock-<br/>ing station".</li> </ul>                                                                                                    |
|                                                                                                    | Wrong baud rate                        | <ul> <li>The baud rate in the docking station<br/>setting menu and the terminal pro-<br/>gramme must be identical.</li> <li>See: "Menus; Menu windows: Dis-<br/>play, function and operation; Docking<br/>station settings; Baud" and<br/>"Appendix; Using the HyperTerminal;<br/>Brief description of configuration and<br/>operation; Setting up the connec-<br/>tion".</li> </ul> |

## 10. Order data for equipment, spare parts and accessories

#### Ordering

Spare parts can be ordered from our spare parts service under the following address:

Contact address:

Ordering

**Dr. Hönle AG** UV-Technologie Lochhamer Schlag 1 D-82166 Gräfelfing / München

Tel.: +49 (0)89 / 856 08-0 Fax: +49 (0)89 / 856 08-148

UV Meter

## UV Meter

Sensors

| Description                | Article / Order number |
|----------------------------|------------------------|
| UV Meter BASIC. complete   | 16501                  |
| UV Meter HighEnd, complete | 16502                  |
| Docking station            | 16510                  |

#### Sensors

| Sensor desig-<br>nation | Spectrum<br>sensitivity | Max.<br>sensitivity | Intensity range                 | Article / Order<br>number |
|-------------------------|-------------------------|---------------------|---------------------------------|---------------------------|
| FS UV-C D1              | 230 - 285 nm            | 270 nm              | 100 - 2000 mW/cm²               | 16403                     |
| FS UV-C D0              | 230 - 285 nm            | 270 nm              | 1 - 200 mW/cm²                  | 16420                     |
| FS UV-B D1              | 290 - 330 nm            | 310 nm              | 100 - 2000 mW/cm²               | 16402                     |
| FS UV-B D0              | 290 - 330 nm            | 310 nm              | 1 - 200 mW/cm²                  | 16419                     |
| FS UV-A D1              | 330 - 400 nm            | 360 nm              | 100 - 5000 mW/cm²               | 16401                     |
| FS UV-A D0              | 330 - 400 nm            | 360 nm              | 1 - 200 mW/cm²                  | 16418                     |
| FS VIS D1               | 380 - 550 nm            | 470 nm              | 100 - 2000 mW/cm²               | 16404                     |
| FS LED D1               | 265 - 485 nm            | 365 - 410 nm        | 100 – 20 000 mW/cm <sup>2</sup> | 38677                     |

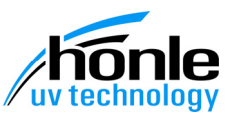

| Sensor de-<br>signation | Spectrum<br>sensitivity | Max.<br>sensitivity | Max.<br>radiation intensity | Article / Order num-<br>ber |
|-------------------------|-------------------------|---------------------|-----------------------------|-----------------------------|
| LLS UV-C D1             | 230-285 nm              | 270 nm              | 20 W/cm2                    | 16407                       |
| LLS UV-A D1             | 330-400 nm              | 310 nm              | 20 W/cm2                    | 16406                       |
| LLS LED D1              | 265 – 485 nm            | 364- 410 nm         | 100 – 20 000 mW/cm2         | 45619                       |

| Sensor desig-<br>nation | Spectrum<br>sensitivity | Max.<br>sensitivity | Max. radia-<br>tion<br>intensity | Length | Article / Order num-<br>ber |
|-------------------------|-------------------------|---------------------|----------------------------------|--------|-----------------------------|
|                         |                         |                     |                                  | 80 mm  | 16411                       |
| QSS UV-C D0             | 230 - 285 nm            | 270 nm              | 20 W/cm <sup>2</sup>             | 146mm  | 19906                       |
|                         |                         |                     |                                  | 260 mm | 16409                       |
|                         |                         |                     |                                  | 80 mm  | 16410                       |
| QSS UV-A D0             | 330 - 400 nm            | 360 nm              | 20 W/cm <sup>2</sup>             | 146 mm | 16417                       |
|                         |                         |                     |                                  | 260 mm | 16408                       |

Other sensor types are available on request.

## **Optional Dockingstation**

| Dockingstation, power-supply, cable, RS232-connection | 16508 |
|-------------------------------------------------------|-------|
|-------------------------------------------------------|-------|

#### Calibration

| Description                             | Article / Order number |
|-----------------------------------------|------------------------|
| Calibration for the first sensor        | 16551                  |
| Calibration for every additional sensor | 16552                  |

#### Spare parts

| Description | Article / Order number |
|-------------|------------------------|
|             |                        |

Optional Dockingstaion

Calibration

Spare parts

|      | Description                                          | Article / Order number |
|------|------------------------------------------------------|------------------------|
|      | UV Meter, calibrated                                 | 16461                  |
| ASIC | Suitcase                                             | 16511                  |
| B    | Battery Mignon 1.5 V<br>(6 are required)             | 2895                   |
|      | UV Meter, calibrated                                 | 16462                  |
|      | Suitcase                                             | 16512                  |
| End  | Docking station                                      | 16510                  |
| High | Power supply module                                  | 16523                  |
|      | Mains lead with European plug                        | 16298                  |
|      | RS232 lead                                           | 16266                  |
|      |                                                      |                        |
|      | NiMH rechargeable battery, 1.5 V<br>(6 are required) | 16265                  |

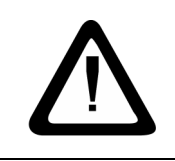

Accessories

User's manual

#### ATTENTION

Use only original spare parts manufactured by the Dr. Hönle AG. Safe operation of the UV METER cannot be guaranteed if spare parts from other manufacturers are used.

16520

### Accessories

| Description                          | Article / Order |
|--------------------------------------|-----------------|
| Protective goggles Typ 3 tinted      | 0067            |
| Protective goggles Typ 4 clear glass | 0682            |

number

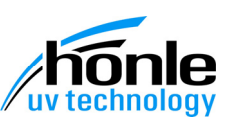

## 11. Technical data

#### Measurements and weight

|                    | Width [mm] | Depth [mm] | Height [mm] | Weight [g]             |
|--------------------|------------|------------|-------------|------------------------|
| UV Meter           | 110        | 49         | 204         | 540<br>incl. batteries |
| Docking<br>station | 100        | 50         | 150         | 230                    |

|                                | Spacing of bores |
|--------------------------------|------------------|
| Wall mount for docking station | 82 x 138 mm      |

#### **Electrical data**

#### UV Meter

| Battery operation                                                                       | 6x Mignon cell (AA)                       |
|-----------------------------------------------------------------------------------------|-------------------------------------------|
| Rechargeable battery operation                                                          | 6x NiMH rechargeable Mignon 1300-1800 mAh |
| Mains operation via docking sta-<br>tion<br>without / with background illumina-<br>tion | 12 V 20 mA/140 mA                         |

## Docking station power pack

| Input voltage range | 100 –240 V 50 –60 Hz 300 mA |
|---------------------|-----------------------------|
| Mains connection    | IEC 60320 C8 standard plug  |

## Measurements and weight

Electrical data

UV Meter

Docking station power pack

Using the HyperTerminal

## 12. Appendix

## Using the HyperTerminal

A terminal programme is required for reading the measurement data. We recommend the HyperTerminal programme, which is part of the Windows package.

#### Brief description of configuration and operation

|                                                                                                    | rverbindun                                                     | g                                                                             |                       | ?               |
|----------------------------------------------------------------------------------------------------|----------------------------------------------------------------|-------------------------------------------------------------------------------|-----------------------|-----------------|
| Neue Ve                                                                                                    | rbindung                                                       |                                                                               |                       |                 |
| Geben Sie den Na<br>Sie ihrein Symbol:                                                                                             | men für die n<br>zu:                                           | eue Verbindu                                                                  | ng ein, und v         | veiser          |
| <u>N</u> ame:<br>UV-Meter                                                                                                    |                                                                |                                                                               |                       |                 |
| Symbol:                                                                                                    |                                                                |                                                                               |                       |                 |
|                                                                                                    | 송 🗳                                                            | <b>8</b> 😵                                                                    |                       | <b>%</b><br>•   |
|                                                                                                    |                                                                | OK                                                                            | Abbrect               | hen             |
| 58                                                                                                    |                                                                |                                                                               |                       |                 |
|                                                                                                    |                                                                |                                                                               |                       |                 |
| /erbinden mit                                                                                                    |                                                                |                                                                               |                       | ?               |
| 🦓 UV-Meter                                                                                                    |                                                                |                                                                               |                       |                 |
|                                                                                                    |                                                                |                                                                               |                       |                 |
| Geben Sie die Rufr                                                                                                    | nummer ein, d                                                  | ie gewählt we                                                                 | erden soll:           |                 |
| Geben Sie die Rufr<br>Landeskennzahl:                                                                                              | nummer ein, d<br>Deutschland                                   | ie gewählt we                                                                 | erden soll:           | V               |
| Geben Sie die Rufr<br>Landeskennzahl:<br>Ortskennzahl:                                                                             | nummer ein, d<br>Deutschland                                   | ie gewählt we<br>I (49)                                                       | rden soll:            | 7               |
| Geben Sie die Rufr<br>Landeskennzahl:<br>Ortskennzahl:<br><u>R</u> ufnummer:                                                       | nummer ein, d<br>Deutschland<br>089                            | ie gewählt we<br>I (49)                                                       | rden soll:            | Y               |
| Geben Sie die Rufr<br>Landeskennzahl:<br>Ortskennzahl:<br>Rufnummer:<br>Verbinden über:                                            | nummer ein, d<br>Deutschland<br>089                            | ie gewählt we                                                                 | erden soll:           | <u> </u>        |
| Geben Sie die Rufr<br>Landeskennzahl:<br>Ωrtskennzahl:<br>Bufnummer:<br>⊻erbinden über:                                            | nummer ein, d<br>Deutschland<br>089<br>COM1                    | ie gewählt we<br>(49)                                                         | erden soll:           | <b>_</b>        |
| Geben Sie die Rufr<br>Landeskennzahl:<br>Ortskennzahl:<br>Rufnummer:<br>Verbinden über:                                            | nummer ein, d<br>Deutschland<br>089<br>COM1                    | ie gewählt we<br>(49)<br>                                                     | rden soll:<br>Abbrech | v<br>nen        |
| Geben Sie die Rufr<br>Landeskennzahl:<br>Qitskennzahl<br>Bufnummer:<br>⊻erbinden über:                                             | nummer ein, d<br>Deutschland<br>089<br>COM1                    | ie gewählt we<br>(49)<br>                                                     | rden soll:            | nen             |
| Geben Sie die Rufr<br>Landeskennzahl:<br>Qrtskennzahl:<br>Rufnummer:<br>Verbinden über:                                            | Inummer ein, d<br>Deutschlanc<br>089<br>COM1                   | ie gewählt we<br>(49)<br>C<br>C<br>C<br>K                                     | rden soll:            | <b>▼</b><br>nen |
| Geben Sie die Rufr<br>Landeskennzahl:<br>Ortskennzahl:<br>Rufnummer:<br>⊻erbinden über:                                            | Deutschland<br>089<br>COM1                                     | ie gewählt we<br>(49)<br>(49)<br>(49)<br>(49)<br>(49)<br>(49)<br>(49)<br>(49) | rden soll:            | ▼<br>nen        |
| Geben Sie die Rufr<br>Landeskennzahl:<br>Ottskennzahl:<br>Bufnummer:<br>Verbinden über:                                            | Deutschland<br>089<br>COM1                                     | ie gewählt we<br>(49)<br>(49)<br>(49)<br>(49)<br>(49)<br>(49)<br>(49)<br>(49) | rden soll:            | v<br>nen        |
| Geben Sie die Ruft<br>Landeskennzahl:<br>Ortskennzahl:<br>Bufnummer:<br>Verbinden über:<br>igenschaften vor<br>Anschlußeinstelluge | nummer ein, d<br>Deutschlanc<br>089<br>(COM1<br>(COM1<br>gen ) | ie gewählt we<br>(49)<br>(49)<br>(49)<br>(49)<br>(49)<br>(49)<br>(49)<br>(49) | rden soll:            | nen             |

## Bits pro Sekunde: S600 Datenbits: 8 • <u>P</u>arität: Keine -Stopbits: 1 • Pr<u>o</u>tokoll: Kein -

OK

Standard wiederherstellen

Abb

#### Setting up the connection

The programme can be found in the Start menu under Program /Accessories / Communications / Hyperterminal. After starting the file Hyperterminal.exe, the window "New Connection" appears.

- Enter a name for the new connection in the input window "Name" (e. g. UV Meter).
- Click on the symbol in the symbol field • (58).

The selection window "Connect to" opens.

Select interface "COM 1" or "COM 2" in ٠ the field "Connect to", depending which interface of the PC the docking station is connected to.

The selection window "Port settings" opens.

#### Bits per second

- Select baud rate. ٠ Same selection as in menu "Docking station; Settings; Baud" of the UV Meter (Standard setting: 9600).
- Select all other parameters as per adja-• cent screenshot.

The measuring device can now be operated via the terminal window.

Brief descrip-

eration

tion of configuration and op-

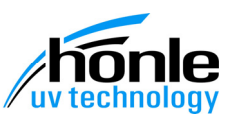

## NOTE

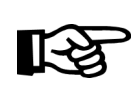

To test the connection, simply enter a few lines via the keyboard. The characters are then echoed by the measuring device and displayed in the terminal window.

If the characters do not appear in the terminal window, the connection and the configuration must be inspected and correctly set up.

#### **Examples for operation**

#### 1. Example: Assigning a measured value to a particular work station

In a production plant, the radiation intensity is to be monitored and documented regularly at several work stations.

In order to do this, first carry out measurement at all work stations and read off the data from the data storage memory on the PC.

It should be possible to define which work station a particular measured value was recorded at.

| s | Т | 0 | R | Е |   | D | A | Т | A |   |   |   |   |   |   |  |
|---|---|---|---|---|---|---|---|---|---|---|---|---|---|---|---|--|
|   | 0 | n | I | у |   | m | а | n | u | а | I |   |   |   |   |  |
|   |   |   |   |   |   |   |   |   |   |   |   | f | r | е | е |  |
|   | с | I | е | а | r |   |   |   |   |   |   | 1 | 0 | 0 | 0 |  |

#### Configuration of the measuring device

- Plug in sensor.
- Set storage mode for the corresponding channel to "manual" in the measuring menu.

If only one sensor is connected, the storage mode for the other channel must be deac-tivated.

• Reset the data storage memory by selecting the menu item "clear".

| D | A | Т | A |   | s | т  | 0 | R | A | G | Е |   |   |   |   |  |
|---|---|---|---|---|---|----|---|---|---|---|---|---|---|---|---|--|
| r | е | с | 0 | r | d | -n | r |   | : |   |   | 0 | 0 | 1 | 2 |  |
| i | d | е | n | t | i | f  | i | е | r | : |   | 0 | 0 | 3 | 7 |  |
|   | а | u | t | 0 | i | n  | с | r | е | m |   |   | 0 | Ν |   |  |

## Storing measurement data and assigning work station numbers

- Expose sensor to radiation.
- Hold STORE DATA key pressed.
- Enter a work station number in the identifier line.
- Activate function "Increase". The identifier increases automatically by one after each measurement.

Examples for operation

1<sup>st</sup> example

| 🍓 UV-Meter           | - HyperTerminal                                  |                     |
|----------------------|--------------------------------------------------|---------------------|
| <u>D</u> atei Bearbe | aiten <u>A</u> nsicht A <u>n</u> ruf Üb <u>e</u> | rtragung <u>?</u>   |
| D 😂 🧧                | 8 0 8 6                                          |                     |
|                      |                                                  |                     |
| tabhte               |                                                  |                     |
| Cabinoo              |                                                  |                     |
| NR.                  | TIME ( abs)                                      | E[mW/cm2]           |
| 00002                | Mo 23:09:45.5                                    | 0.00                |
| 00003                | Mo 23:09:46.9                                    | 0.00                |
| 00004                | Mo 23:09:48.6                                    | 0.00                |
| 00005                | Mo 23:09:50.3                                    | 0.00                |
| 00006                | Mo 23:09:51.7                                    | 19.99               |
| 00007                | Mo 23:09:53.6                                    | 21.60               |
| 00008                | Mo 23:09:55.0                                    | 21.60               |
| 00009                | Mo 23:09:56.5                                    | 21.14               |
| 00010                | Mo 23:09:57.7                                    | 0.00                |
| 00011                | Mo 23:09:58.6                                    | 0.00                |
| 00012                | Mo 23:09:59.3                                    | 17.23               |
| 00013                | Mo 23:10:00.2                                    | 0.00                |
| 00014                | Mo 23:10:01.1                                    | 0.00                |
| 00015                | Mo 23:10:03.4                                    | 5.97                |
| •                    |                                                  | Þ                   |
| /erbunden 00:0       | 02:10 ANS                                        | SI 9600 8-N-1 RF GR |

## Reading the data from the data storage memory

- Place measuring device in docking station.
- Configurate terminal programme.

The log table should contain the work station number, the intensity and the time.

• Enter command "TABNTE" to read the data from the data storage memory.

2nd example

## 2. Example: Measuring several process parameters with AutoStart and reading the results on the $\ensuremath{\mathsf{PC}}$

At a work station in a production plant, the process parameters (radiation intensity, time, dosage, extreme values, average value) must be monitored and documented. In order to achieve this, an entire radiation sequence is measured at regular intervals and the data stored in the memory. The AutoStart function is to be applied for precise measurement of the exposure times. The data collected is to be read and documented on the PC.

| $\left( \right)$ | s | т | 0 | R | Е |   | D | A | т | A |   |   |   |   |   |
|------------------|---|---|---|---|---|---|---|---|---|---|---|---|---|---|---|
|                  |   | b | е | g | i | n |   | а | n | d | е | n | d |   |   |
|                  |   |   |   |   |   |   |   |   |   |   |   | f | r | е | е |
|                  |   | с | I | е | а | r |   |   |   |   |   | 1 | 0 | 0 | 0 |

INPUT

E >

adjust

A

auto-start:

1000

U V - A

mW / c m 2

OFF

offset

#### Configuration of the measuring device

- Plug in sensor.
- Set storage mode for the corresponding channel to "begin and end" in the measuring menu.

If only one sensor is connected, the storage mode for the other channel must be deac-tivated.

Reset the data storage memory by selecting the menu item "clear".

#### Configuration of the AutoStart function

The exposure time is to be measured when a certain limit value is exceeded.

- Activate the AutoStart function in the measuring menu for the corresponding input channel.
- Set the desired limit value E>.

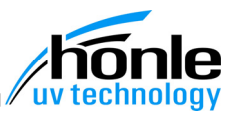

3rd example

#### Carrying out measurements

As soon as the set limit value is exceeded, the UV Meter automatically starts a measurement process and registers the time and the dosage. 2 data records are then stored in the data storage memory (at the beginning and at the end of the measurement).

| A-merei    | - nyperrenilinal          |                |           |              | ~        |
|------------|---------------------------|----------------|-----------|--------------|----------|
| Bearbe     | iten Ansicht Anruf Übertr | agung <u>2</u> |           |              |          |
| <b>é</b> 🧉 | 8 • • •                   |                |           |              |          |
| abntro     | Aw                        |                |           |              | -        |
| ι.         | TIME (t abs)              | dt (t rel)     | O[mJ/cm2] | Eave[mW/cm2] |          |
| 0011       | Tu 14:34:30.8             | 000:00:00.0    | 0.00      | 0.00         |          |
| 011        | Tu 14:34:37.0             | 000:00:06.1    | 44.23     | 7.19         |          |
| 012        | Tu 14:34:42.3             | 000:00:00.0    | 0.00      | 0.00         |          |
| 012        | Tu 14:34:44.9             | 000:00:02.6    | 19.01     | 7.26         |          |
| 013        | Tu 14:34:48.1             | 000:00:00.0    | 0.00 📐    | 0.00         |          |
| 013        | Tu 14:34:50.2             | 000:00:02.0    | 14.40     | 7.11         |          |
| 014        | Tu 14:34:52.1             | 000:00:00.0    | 0.00      | 0.00         |          |
| 014        | Tu 14:34:54.3             | 000:00:02.1    | 15.07     | 7.01         |          |
| 015        | Tu 14:34:57.0             | 000:00:00.0    | 0.00      | 0.00         |          |
| 015        | Tu 14:35:00.0             | 000:00:02.9    | 21.63     | 7.27         |          |
| 016        | Tu 14:35:02.6             | 000:00:00.0    | 0.00      | 0.00         |          |
| 016        | Tu 14:35:07.3             | 000:00:04.6    | 34.40     | 7.36         |          |
|            |                           |                |           |              | <u> </u> |
|            |                           |                |           |              |          |

## Reading the data in the data storage memory

- Place measuring device in docking station.
- Configurate terminal programme.
- Enter command "TABNTRQM" to read the content of the data storage memory.

The log table contains two lines for each measurement. These two lines have the same identifier. The first line contains

the radiation level and the time;

The second line contains

the extreme values, the dosage and the overall time.

## 3. Example: Measurement at intervals, reading data on the PC and importing the log to Microsoft $\ensuremath{\mathbb{B}}$ Excel

The intensity of the radiation over time is to be registered automatically and the series of measurements then imported to Microsoft® Excel.

| $\left( \right)$ | s | Т | 0 | R | Е |   | D | A | Т | A |   |   |   |   |   |  |
|------------------|---|---|---|---|---|---|---|---|---|---|---|---|---|---|---|--|
|                  |   | с | 0 | n | t | i | n | u | 0 | u | s |   |   |   |   |  |
|                  |   |   | t | = | 0 | 0 | 1 |   | 0 |   | s | f | r | е | е |  |
|                  |   | с | I | е | а | r |   |   |   |   |   | 1 | 0 | 0 | 0 |  |

#### Configuration of the measuring device

- Plug in sensor.
- Select storage mode "continuous" in the measuring mode for the corresponding channel.
- Enter interval time t.

If only one sensor is connected, the storage mode for the other channel must be deactivated.

Reset the data storage memory by selecting the menu item "clear".

#### Carrying out measurement

• Press START/STOP key.

The measuring process starts/stops.

| <u>)</u> atei <mark>Bearb</mark> | ei <u>ten</u> <u>A</u> ns | icht A <u>n</u> ru | f Üb <u>e</u> rtragung | 2 |   |
|----------------------------------|---------------------------|--------------------|------------------------|---|---|
|                                  | pierer                    | Strg+C             | 1                      |   |   |
| <u>Ein</u>                       | fügen (Host               | ) Strg+V           | F                      |   | 1 |
| Alle                             | s <u>m</u> arkieren       |                    |                        |   |   |
| dt [se                           | ec.]                      | E [m/              | J/ cm2 ]               |   |   |
| C                                | 0.0                       | 11.                | 31                     |   |   |
| 1                                | 0                         | 11.                | 56                     |   |   |
| 2                                | 2.0                       | 11.                | 71                     |   |   |
| 3                                | 8.0                       | 11.                | 81                     |   |   |
| 4                                | .0                        | 11.                | 91                     |   |   |
| 5                                | i.O                       | 12.                | 01                     |   |   |
| é                                | 5.0                       | 12.                | 11                     |   |   |
| 7                                | .0                        | 12.                | 25                     |   |   |
| 6                                | 8.0                       | 12.                | 35                     |   |   |
| S                                | 9.0                       | 12.                | 45                     |   |   |
| 10                               | 0.0                       | 12.                | 60                     |   |   |
| 11                               | 0                         | 12.                | 75                     |   |   |
| 12                               | .0                        | 12.                | 80                     |   |   |
| 12                               | .2                        | 12.                | 40                     |   |   |
|                                  |                           |                    |                        |   |   |
| -                                |                           |                    |                        |   |   |
| 1                                |                           |                    |                        |   |   |
|                                  |                           |                    |                        |   |   |

#### Reading data from the data storage memory

- Place measuring device in docking station.
- Configurate terminal programme.
- Enter command "TABKE" to read the content of the data storage memory.

The data on the radiation intensity as a function of time is transferred from the storage memory.

#### **Exporting data**

- Highlight table with the mouse.
- Copy to the clipboard with menu "Edit/Copy".

#### Importing to Microsoft® Excel

• Copy table from the clipboard, inserting it into a Microsoft® Excel folder with the menu "Edit/Insert".

#### Conversion to Microsoft® Excel data

The table is in the form of ASCII data.

- Convert using the function "Text in columns" in the "Data" menu.
- Enter the point as the decimal separator. You will find more detailed information on this in the Online-Hilfe of Microsoft® Excel.

| M    | icrosoft E:                | cel - histor         | 3.txt [Sch          | eibgeschü | tzt]     |                    |                                                                                                    |                                                |
|------|----------------------------|----------------------|---------------------|-----------|----------|--------------------|----------------------------------------------------------------------------------------------------|------------------------------------------------|
|      | <u>D</u> atei <u>B</u> ear | beiten <u>A</u> nsid | nt <u>E</u> infügen | Format Eg | tras Dat | en Eenster         | 2                                                                                                    | _ <u>– </u> –  –  –  –  –  –  –  –  –  –  –  – |
|      | ൙ 🔒 🔒                      | ) <i>🕹</i> 🖪         | 🌮 🖁 🕷               | n 💼 🗠     | - \€2+   | Sortieren          |                                                                                                    | »<br>•                                         |
| Ľ.   | A3                         | ·                    | =                   |           |          | Eilter             |                                                                                                    | •                                              |
|      | Α                          | В                    |                     | C         | _        | Maske              |                                                                                                    | E                                              |
| 1    |                            |                      |                     |           |          | Teilergebnis       | se                                                                                                    | Ĥ                                              |
| 2    |                            |                      |                     |           |          | <u>G</u> ültigkeit |                                                                                                    |                                                |
| 3    |                            |                      |                     |           |          | Taballa            |                                                                                                    |                                                |
| 4    | dt [sec.]                  | E[mW/cn              | 12]                 |           | _        | Tabelle Cook       |                                                                                                    |                                                |
| 5    | 0.0                        | 11.31                |                     |           | _        | Texcin ppar        | Certification of the second second se |                                                |
| 5    | 1.0                        | 1.56                 |                     |           | 🔁        | PivotTable-        | und PivotCha                                                                                                    | rt-Bericht                                     |
| 8    | 2.0                        | 1181                 |                     |           |          |                    |                                                                                                    |                                                |
| 9    | 4.0                        | 1/91                 |                     |           |          | Externe Dat        | en                                                                                                    | ,                                              |
| 10   | 5.0                        | 13.01                |                     |           |          |                    |                                                                                                    |                                                |
| 11   | 6.0                        | 12.11                |                     |           |          |                    | ¥                                                                                                    |                                                |
| 12   | 7.0                        | 13.25                |                     |           |          |                    |                                                                                                    |                                                |
| 13   | 8.0                        | 12.35                |                     |           |          |                    |                                                                                                    |                                                |
| 14   | 9.0                        | 13.45                |                     |           |          |                    |                                                                                                    |                                                |
| 15   | 10.0                       | 12.60                |                     |           |          |                    |                                                                                                    |                                                |
| 16   | 11.0                       | 12.75                |                     |           |          |                    |                                                                                                    |                                                |
| 1/   | 12.0                       | 10.40                |                     |           |          |                    |                                                                                                    |                                                |
| 10   | 12.2                       |                      |                     |           |          |                    |                                                                                                    |                                                |
| 20   |                            |                      |                     |           |          |                    |                                                                                                    |                                                |
| 21   |                            |                      |                     |           |          |                    |                                                                                                    |                                                |
|      | N N bis                    | tory3                |                     |           | 1        | 4                  |                                                                                                    |                                                |
| Bore | ait                        | (0175)               |                     |           |          |                    | NE                                                                                                    |                                                |
| Dere | SIC                        |                      |                     |           |          |                    | pole j                                                                                                    |                                                |